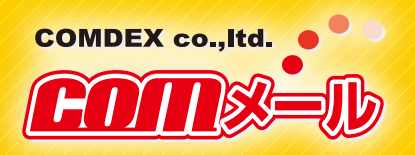

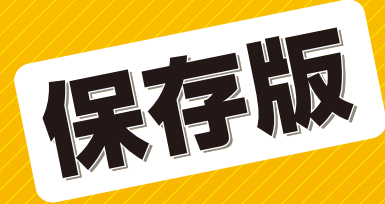

human communication company

# comメール配信・管理システム 『comメール』配信方法

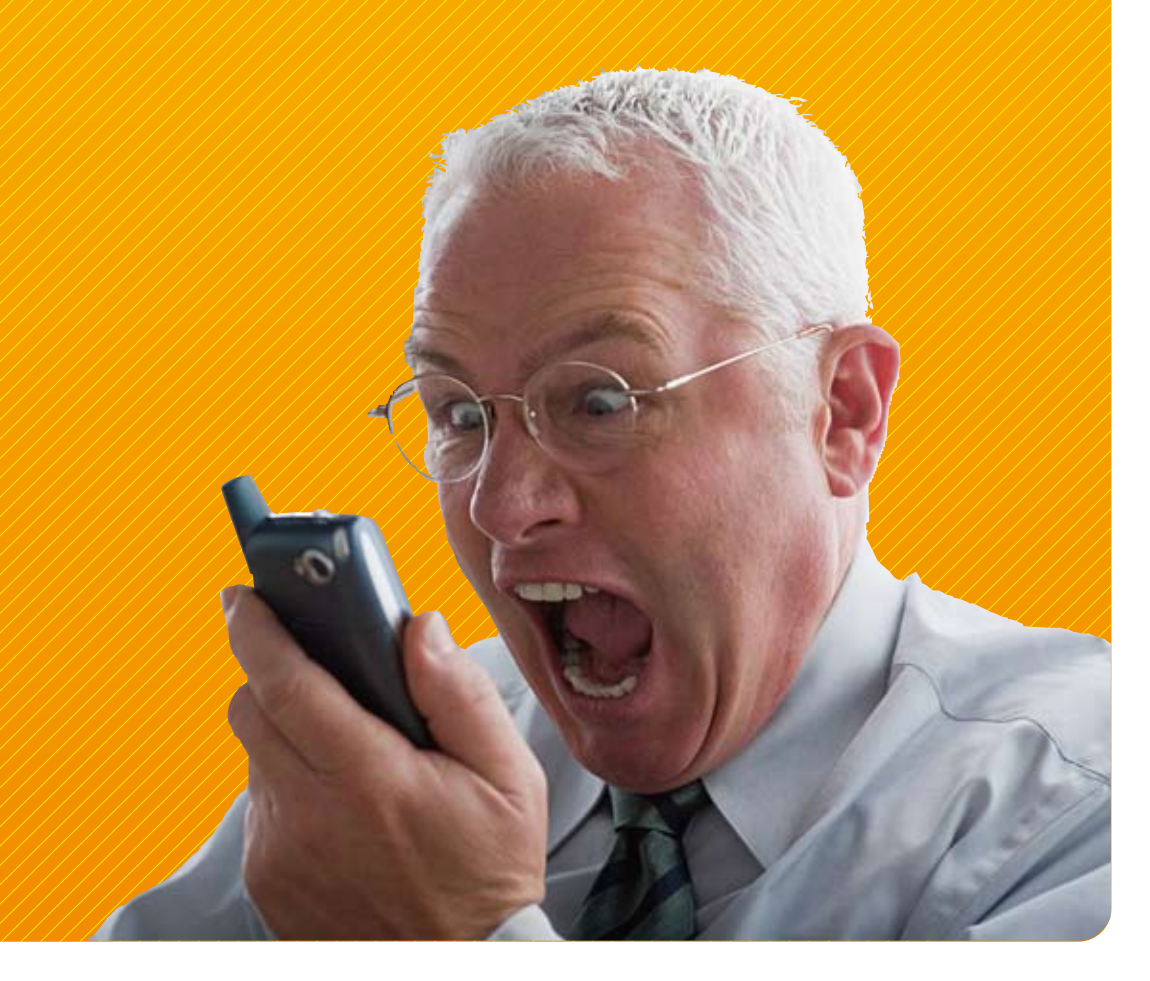

#### 

#### ・簡単便利な配信プログラム

『COM メール』では、気軽に貴店ご自身の手によって、様々なお客様のニーズに対応した情報を最適な時間に メール配信できます。

#### ・ニーズあるメールにより集客力 UP

お客様の求めるタイミングに、求める情報をピンポイント配信することで、集客力を高め、売上UP及び顧客満足度 向上へと繋がります。

#### ログイン画面へのアクセス

Webブラウザのアドレスバーに「56m.jp」と入力してください。 右図のログイン画面が表示されます。 もしくは「56m.jp」で検索していただくと、「COMメール 管理シス テム」が検索結果に表示されますので、そちらからアクセスしてくだ さい。

また『パチンコのトラ』をご利用のお客様は、『パチンコのトラ』管理 画面コンテンツ「COMメール管理者へ」をクリックしていただくと ログイン画面になります。

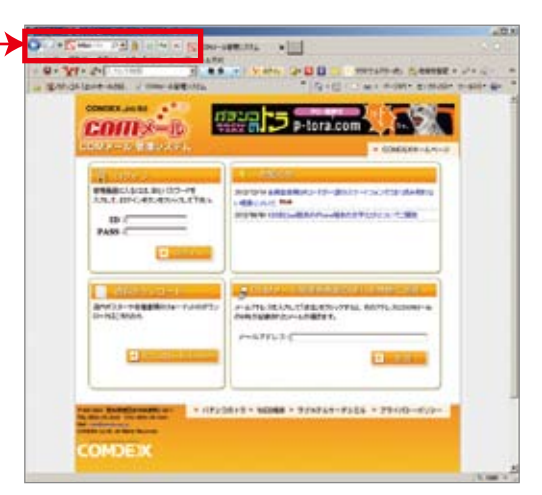

▲「COMメール管理システム」ログイン画面

|        | もく                  |     |                 |
|--------|---------------------|-----|-----------------|
| рl     | ログイン画面へのアクセス        | p16 | 会員 新規登録、登録会員情報  |
| p2     | ログイン画面 管理画面トップ      | p17 | 会員 基本アンケート設定・結果 |
| рЗ     | メール デコメール新規作成(従来方式) | p18 | 会員 登録アンケート設定・結果 |
| p4     | メール デコメール新規作成(新方式)  | p19 | 会員 退会アンケート設定・結果 |
| p5     | メール デコメール装飾ツールアイコン  | p20 | バナー 登録・設定・一覧    |
| p6     | メール デコメール画像挿入方法     | p21 | 基本情報 修正         |
| p7     | メール テキストメール新規作成     | p22 | 基本情報 集計·画像一覧    |
| p8     | メール テスト送信一覧         | p23 | 基本情報 ワードフィルタ    |
| p9     | メール 送信設定            | p24 | 簡易HP トップページ     |
| p10    | メール 絞込み条件の設定        | p25 | 簡易HP リンクページー覧   |
| p11    | メール 定型文設定           |     | リンクページ新規作成      |
| p12.13 | メールアンケート メールアンケート作成 | p26 | FAQ(よくあるご質問)    |
| p14    | メールアンケート メールアンケート一覧 |     |                 |
| p15    | メールアンケート 当選者抽選・通知   |     |                 |

#### ログイン画面

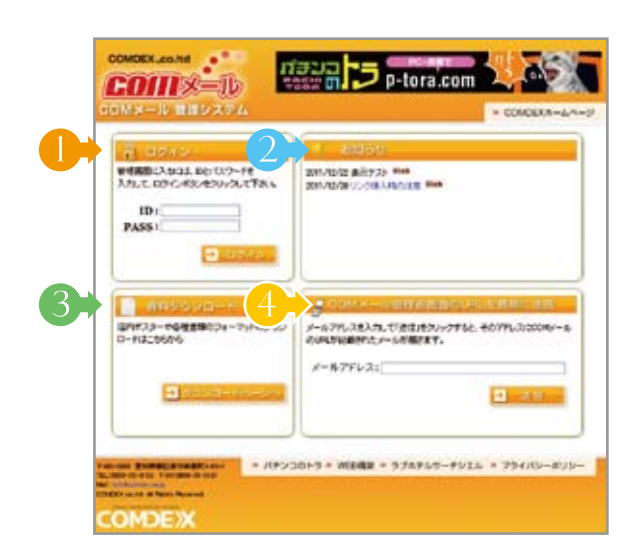

|    | ID・PASSを入力して <mark>■ ロイイン</mark> をクリック。<br>管理画面へログインできます。                                                |
|----|----------------------------------------------------------------------------------------------------|
|    | ID·PASSをお忘れになった方は、コムデックス㈱までご連絡ください。         T E L: 0568-35-3180         対応時間: 平日 月曜〜金曜         時間 9時〜18時 |
| 2> | コムデックスより、貴店への「お知らせ」が表示されます。メンテナンス等、重要な情報ですので、<br>必ずご確認いただくようお願いいたします。                                    |

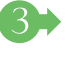

プデータが簡単に<mark>ダウンロード</mark>できます。

▲ COMメールは携帯からも配信操作可能なシステ ムです。携帯のメールアドレスを入力して ⊇ ≥ □ をクリックすると、そのアドレスにCOMメールログ インページのURLが記載されたメールが届きます。 携帯版は、緊急用です。 メール作成はテキストメールに限ります。 送信設定等を修正が可能です。

#### 管理画面TOP

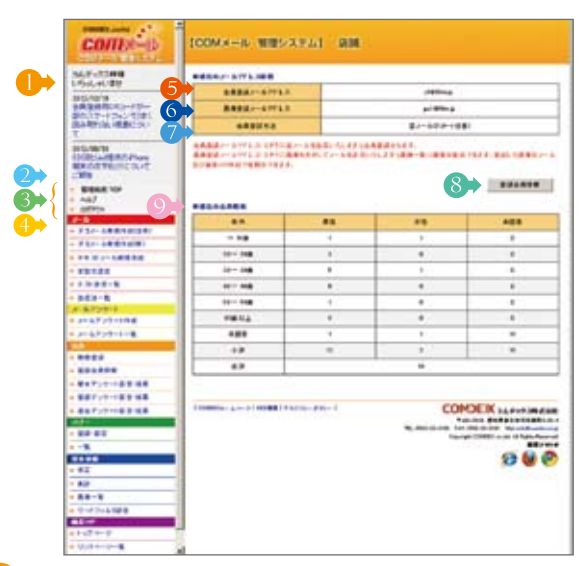

▶ 貴店の店舗名が表示されます。 その下にログイン画面に表示されていた お知 らせ」の最新情報が表示されます。

#### ▶管理画面TOP

他の画面の時、クリックすることで、この画面に (上の画像)戻ります。

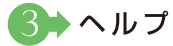

「『COMメール』配信方法」が閲覧できます。

#### 4 ログアウト

「COMメールシステム」を終える時は、こちらか らログアウトしてください。

- ➡ 会員登録メールアドレス 例:p77@56m.jp ここに記載されたアドレスに空メールを送信すると、 会員登録もしくは仮登録できます。
  - (5)→画像登録メールアドレス 例:pp77@56m.jp ここに記載されたアドレスに画像を添付して、空メール を送信すると、画像登録できます。登録した画像はメー ル及び簡易HP作成で使用できます。

### 7 ➡ 会員登録方法

会員登録を空メールのみ(アンケート任意)かアンケー ト登録(アンケート強制)としているかが確認できます。 修正したい場合は基本情報メニューの「修正」から行え ます。

#### 8 ➡ 登録会員情報

こちらは、会員メニューの「登録会員情報」と同じもの になります。 ※詳細は、会員メニューのページをご覧ください。

#### ᠑→現在の会員情報

現在、登録されている会員の年代・男女別の一覧が 表示されています。

## メール

送信するデコメールを作成します。文字の色やサイズ、レイアウト変更も自由自在!絵や写真をメール本文の好きな場所 へ挿入できます。下記に注意して入力して下さい。

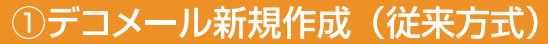

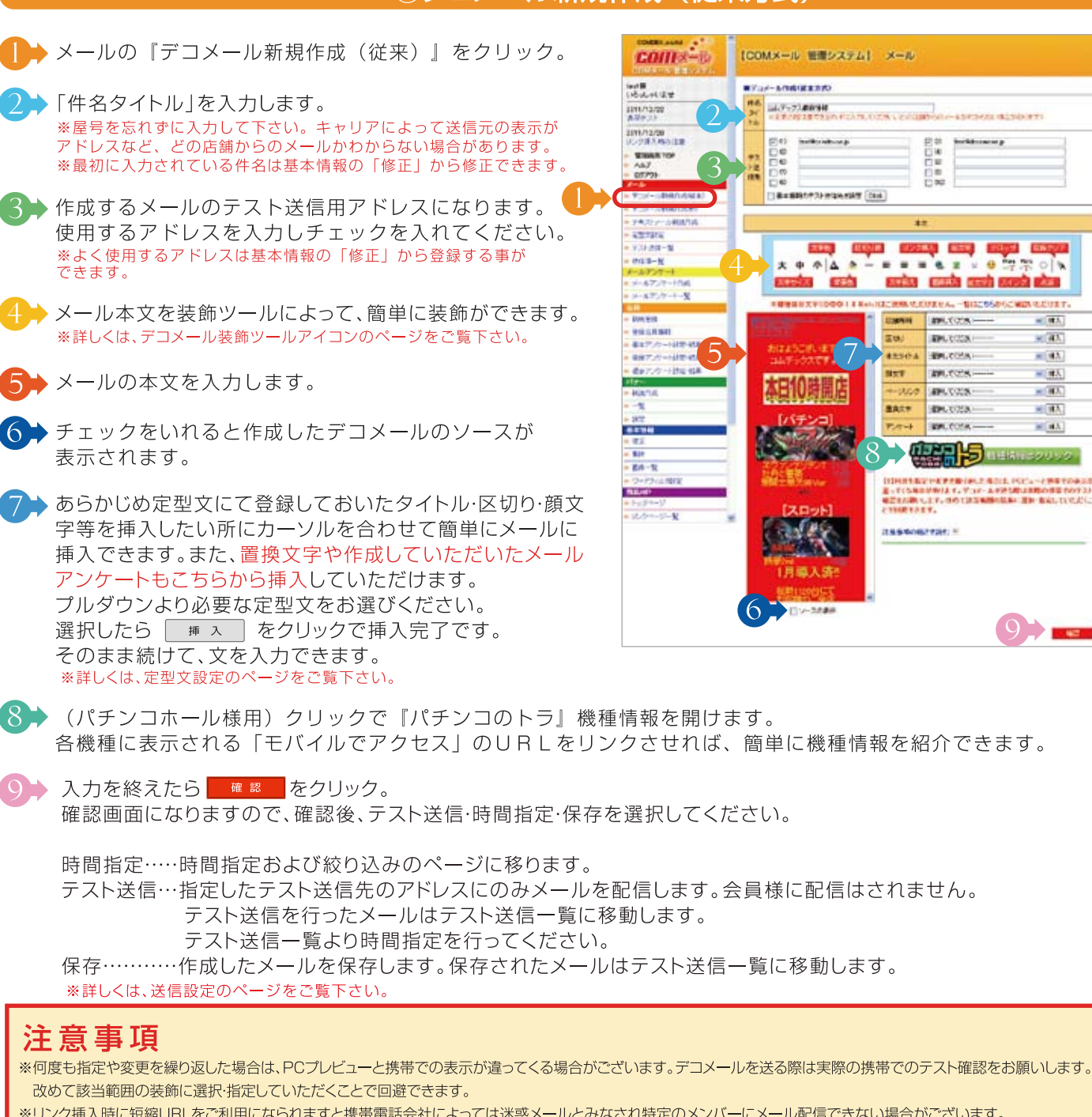

※リンク挿入時に短縮URLをご利用になられますと携帯電話会社によっては迷惑メールとみなされ特定のメンバーにメール配信できない場合がございます。 リンク挿入時には、実際のアドレス等をご利用ください。

※スマートフォンユーザー宛に送るメールは、デコメール対応していません。

メール本文内の「画像がうまく表示されない方、スマートフォンをお使いの方はこちらへ」ヘアクセスするとデコメールと同じ内容が表示されます。

※本文入力覧に他サイトやワード、エクセルからの内容をコピー&ペーストした場合は表示に問題が発生する場合があります。(フォント等の余分なソースにより動作が乱 れます。) 特にワードやエクセルからのコピー&ペーストはおやめください。

※各携帯電話会社や機種によっては受信メールの表示サイズが異なります。予めご了承ください。

※プレビュー画面で表示をご確認頂けますが各携帯電話会社や機種によって文字の改行位置が異なる場合があります。

※絵文字につきましてはパソコンで表示することができない為、各携帯電話会社の携帯実機にてご確認ください。

※HTML標準のタグではない、「テロップ」や「スイング」、「点滅」は端末によっては動作しない場合があります。

※改行が2行になってしまう場合、Shiftキーを押ながらEnterを押していただくと、1行改行になります。

※COMメール管理画面により詳しく記載しております

0.00

1228.0

100.0008

EPIL COLOR -BR.COM

PR.CC.S.

APR. 1923

SPLCCER. an.com

------

19月1日になっておりました。それに、「CC」、一つ時です。 - TCS時にがかります。マンスト、ようから知道にお知られます。 出たの時、します。つかてはない時にならいまた。こと、もんしてい 19月2日によって、

IU.

No.7

4

.....

- 43

= 93.

- 44

- AA \* (#A)

= #A

9

हालेख होतात होता होता

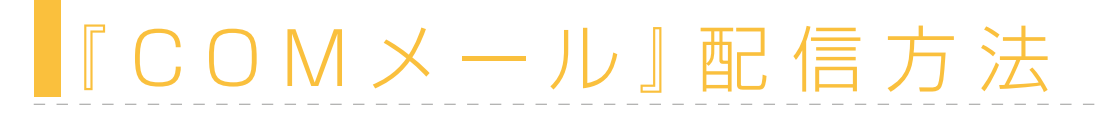

### メール

新方式は、装飾ツールで装飾したものが、ソース表記されます。また、右にリアルタイムにプレビューが表示されますので、慣れていただければ、こちらの方が修正もしやすく、簡単です。

#### ②デコメール新規作成(新方式)

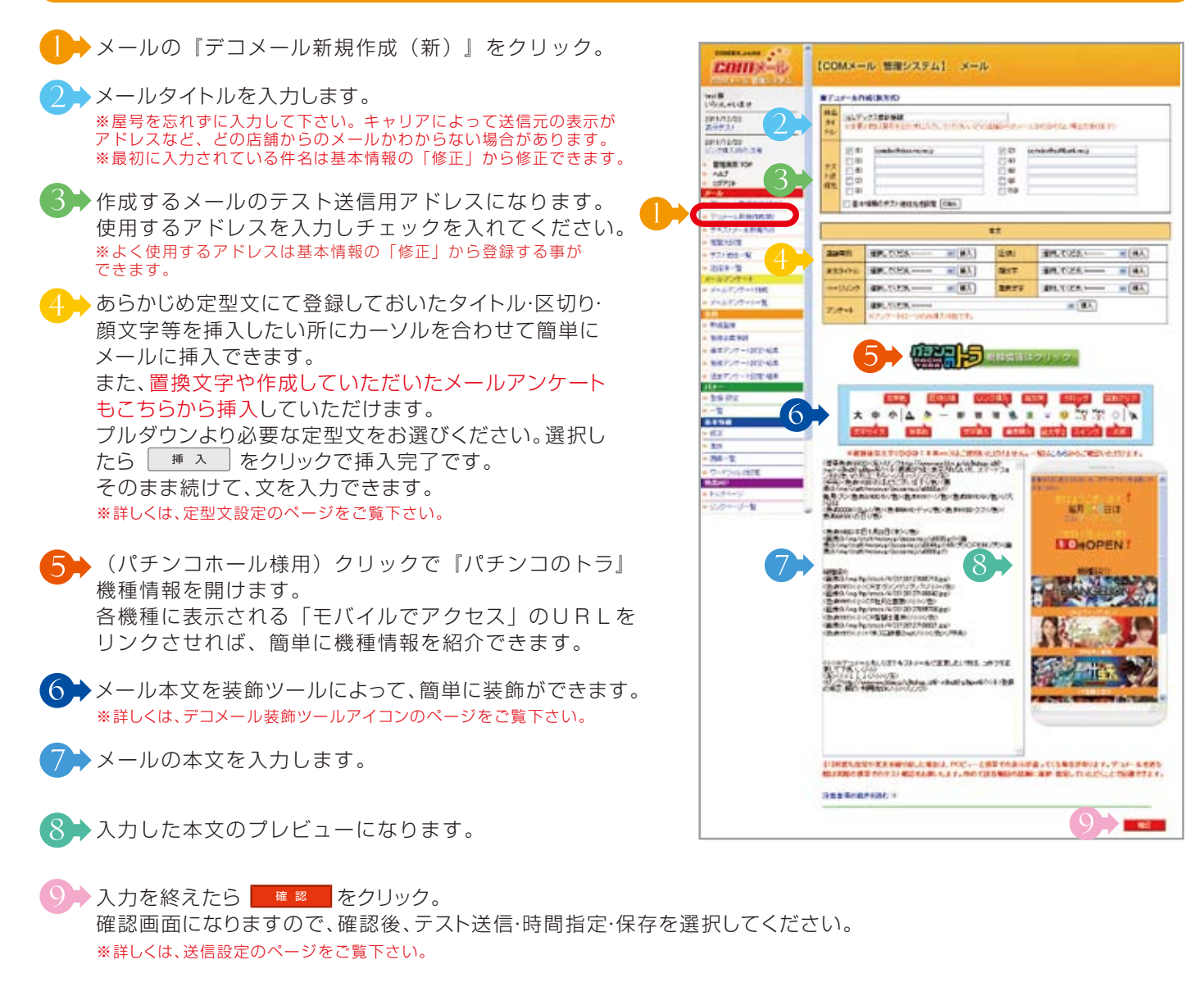

※注意事項について「従来入力方式」と同じになります。前の「従来入力方式」のページの注意事項をよくお読み下さい。

#### 確認画面で表示されるアラート

作成したメールが、正常に送信出来ない可能性がある時、メール作成から確認画面に変わった時アラートが 表示されます。

①総メールサイズが90KBを超えた場合
 ②HTML部分とテキスト部分の合計が10KBを超えた場合
 ③画像ファイルが10個を超えた場合(絵文字1は含まず)
 (同じファイルは複数貼り付けても1つとカウントします)

時間設定が下記の場合、時間設定をし、次の画面に移る際、アラートが表示されます。

①即時配信・・・「即時配信が設定されています。このまま処理を続行しますか?」
 ②0:00~6:50配信・・・「配信時間が深夜に設定されています。このまま処理を続行しますか?」

#### COMメール』配信方法 メール デコメール装飾ツールアイコン 2 文字色 4 区切り線 6→リンク挿入 8→絵文字 10 テロップ 13 装飾クリア Marq Marg ٩ °₩. ᅕ 中 ++T +T+ 文字揃え 7 画像挿入 🤉 3》背景色 | 文字サイズ 絵文字2 スイ ・グ 📶 点滅 📢2 各社共通絵文字の挿入ができます。クリックで 文字のサイズを『大・中・小』に変更できます。 -覧が表示されます。一覧ではdocomo用絵文 通常表示されているサイズが中です。 字ですが各キャリア用に変換されます。 文字色を変更できます。 **谷**絵文字① ※ 絵文字② デン/総大学選択 经大学课程 X X 背景の色を変更できます。 0072023455 横一線の区切り線を挿入することができます。 0-046V000HVV9 文の配置を『左揃え・中央揃え・右揃え』に変更 できます。 (☆ → 入力した文字や画像にリンクが貼れます。) ● のアイコンをクリックで以下のポップアップが ○ 絵文字の挿入ができます。 表示されます。 クリックで一覧が表示され ①サイト②メール③電話番号の種類を選択し、URL ます。表示されたままの絵 欄に①サイトはURL②メールはメールアドレス③電 で配信されます。 話番号は電話番号を入力して「リンクを設定」をクリッ 0'-88 ± ++ + ク。 サイト(http:) 選択 メール(mailto:) ●●● 選択した文字を右から左へスクロールさせることが 電話番号(tel:) できます。 ●●● 選択した文字を左右にスイングさせることができます。 URL: [ リンクを決定 リンク文字列を入力後、アリンクを設定まだタンを押してください。 種情報はグリッグ 【2→ 選択した文字を点滅させることができます。

【3→ 装飾したものを元に戻すことができます。

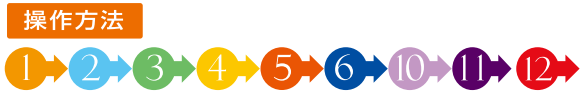

画像の挿入ができます。

※詳しくは次ページをご覧ください。

文字を装飾する場合は、装飾したい範囲をドラッグして反転させてからアイコンをクリックしてください。

### **7+8+9**

画像、絵文字を挿入する場合は、挿入したい場所にカーソルを合わせてから、アイコンをクリックしてください。

## ● ●

### メール

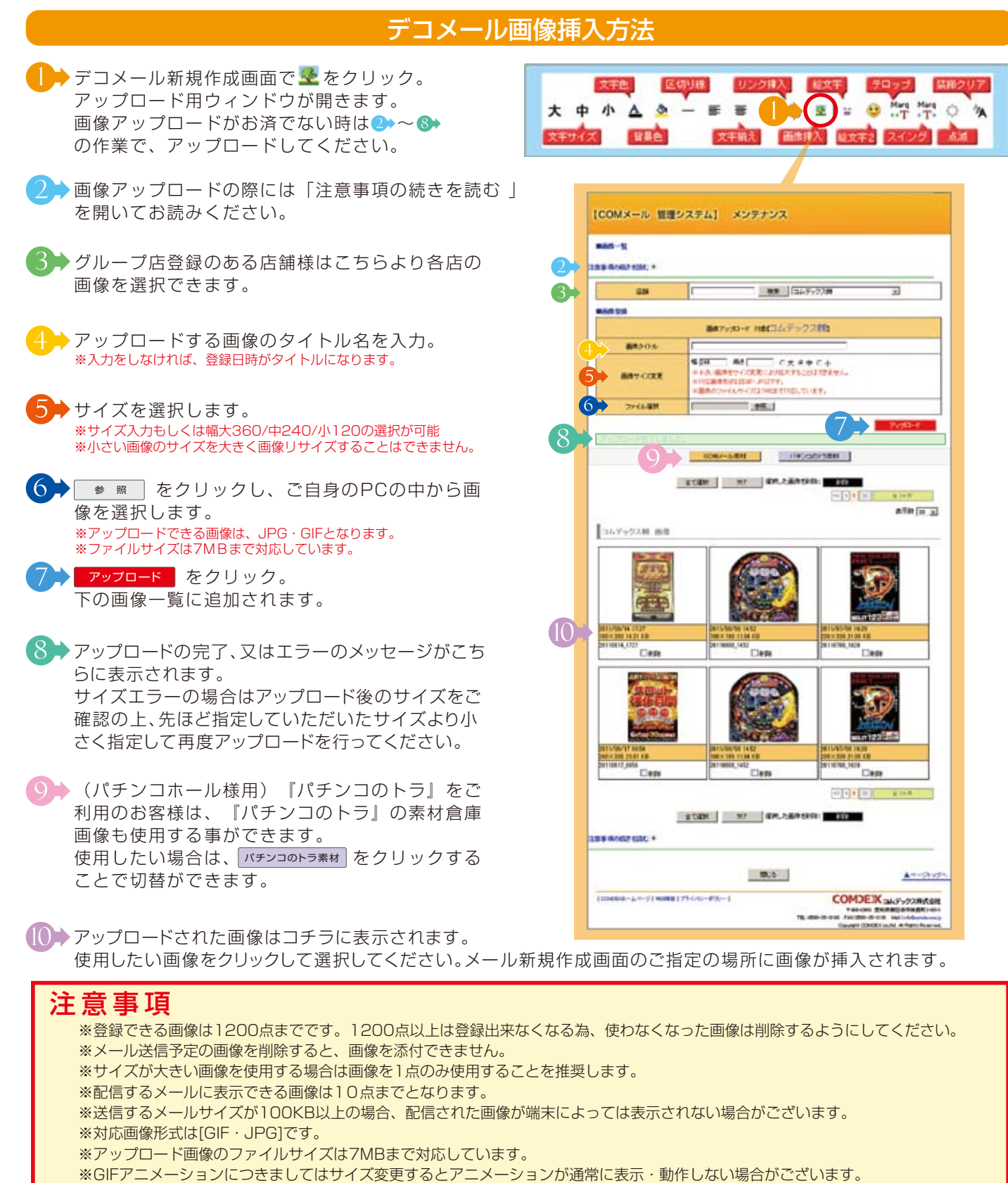

※幅×高さを指定した場合は小さい値を入力したほうが優先されます。

※自動縮小はファイルサイズが90KB以上の場合に実行されます。その際の幅は上限240pxとなります。

(ファイルサイズによっては240px以下の幅になる場合もございますがご了承ください。)

※カラーモードをCMYKで保存したJPEG画像は、ブラウザによっては表示ができません。CMYKは印刷用で、RGBは画面表示用の カラーモードです。

※パチンコのトラ素材はパチンコのトラと連携された後から共通画像が登録されます。

※COMメール管理画面により詳しく記載しております

### メール

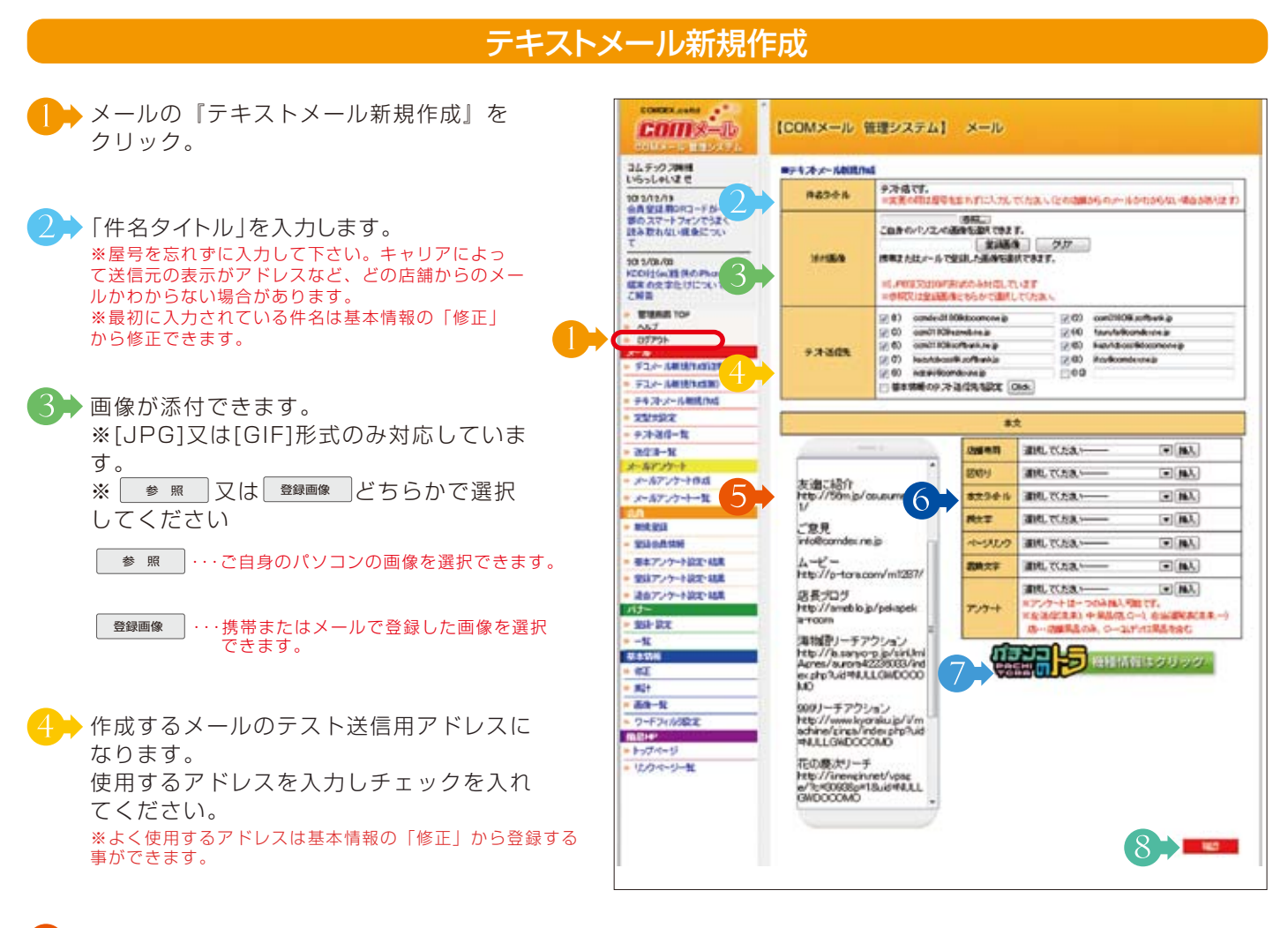

5→ メールの本文を入力します。

あらかじめ定型文にて登録しておいたタイトル・区切り・顔文字等を挿入したい所にカーソルを合わせて簡単にメールに挿入できます。
 また、置換文字や作成していただいたメールアンケートもこちらから挿入していただけます。
 プルダウンより必要な定型文をお選びください。選択したら # > をクリックで挿入完了です。
 そのまま続けて、文を入力できます。
 ※詳しくは、定型文設定のページをご覧下さい。

⑦→ (パチンコホール様用)クリックで『パチンコのトラ』機種情報を開けます。
各機種に表示される「モバイルでアクセス」のURLをリンクさせれば、簡単に機種情報を紹介できます。

8→入力を終えたら # <sup>20</sup>をクリック。 確認画面になりますので、確認後、テスト送信・時間指定・保存を選択してください。

時間指定……時間指定および絞り込みのページに移ります。 テスト送信…指定したテスト送信先のアドレスにのみメールを配信します。会員様に配信はされません。 テスト送信を行ったメールはテスト送信一覧に移動します。 テスト送信一覧より時間指定を行ってください。 保存………作成したメールを保存します。保存されたメールはテスト送信一覧に移動します。 \*詳しくは、送信設定のページをご覧下さい。

### メール

### テスト送信一覧

メールの『テスト送信一覧』をクリック。 新規作成したメールでテスト送信・保存し、まだ会員様に 送信されてないメールが一覧で表示されます。

2→メールの削除が行えます。チェックボックスにチェックをいれて、表示一覧下部の ■ たクリックしてください。

メール作成方法の種類を表しています。 テキ : テキストメールで作成。 デ(従):デコメール従来方式で作成。 デ(新):デコメール新方式で作成。

デコメールを使用した場合に、斜めに『デコメール』の 文字が表示されます。 ピンク:デコメール従来方式で作成。 緑 :デコメール新方式で作成。

5 登録日:新規作成を行った日付を黒で表示します。 時間指定が行われていないメールです。時間指定が行われていないメールです。時間指定が行われていないメールです。時間指定が行われていな為、送信されることはありません。

送信日:配信予定日付を赤で表示します。 時間指定が行われ、設定が完了しているメールです。設 定された日時まで、ここで待機の状態となります。 それまでの間、修正も可能です。

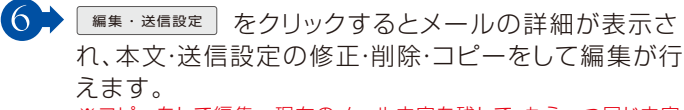

※コピーをして編集…現在のメール内容を残して、もう一つ同じ内容の メールをコピーして、新規作成できます。

7→ メール本文の修正・削除・コピーをして編集が行えます。

メール送信日時や対象にする会員の絞り込み設定が行 えます。 \*送信設定、絞り込みの詳しい説明は、絞り込み設定のページをご覧 ください。

| COIDX-D                      | (COM)   | K—ili | 10.19 | 93∓4) X=N        |                              |                |
|------------------------------|---------|-------|-------|------------------|------------------------------|----------------|
| コムデックス時間<br>いろっしゃいませ         | #72)-21 | 2     | 3     | ) (4)            | 6                            |                |
| 2012/12/19<br>0.8218.003-12/ | 18,8378 |       | Hoom  | ner.             |                              | A-10 10 -      |
| Rottinuittan                 | -       | 101   | -     | 904              | ALLE LEVEL                   | 2              |
| Ann Annalasta                | 1.0     | 'n    | 7'00  | 10 0 0 0 0 00.00 | 2010/01/96( <u>2</u> ) 10.05 | 48-0108        |
| KCORE/w/ER/Offware           | 2       | 15    | 990   | 778 ATT.         | DELEVENTIAN TAR              |                |
| CHB                          | 1       | 10    | 9'00  | 721 ger.         | 2012/06/00000 1045           | 44-0008        |
| - BRARTOP                    |         | 25    | 9'00  | 77).azr.         | 2812/26/20080 10:85          |                |
| = 077%-                      | 1       | 10    | 790   | 7.7b # TF.       | · m 6 · ·                    | AR-IOMA        |
| · Fol-semptice/              |         | 12    | 700   | 778 art.         | 2012/06-1415                 |                |
| T DE TRADEMORT               | 1       | 10    | 750   | 938 BTT.         | 2815/95/90(#2 1829           |                |
| - 19/10/- ABIR10             | 1       | 12    | 7'90  | 738 27f.         | 2010/10/07/02 00:10          |                |
| - 17.31-810-1%               |         | 10    | 700   | 7782TF.          | DISTRUCTION IN CONTRACTOR    | 48-10-12-2     |
| #-#15 - K                    |         | 11    | **    | TORT.            | 2012/25/22/00 1021           |                |
| - メールアンケートのれ                 |         | -     | -     | *3-5**           | Designation to be the        | (and a surger) |
| = =-117.17-+-X               |         | -     |       | *****            | THE REAL PROPERTY AND        | Carlo Annual I |

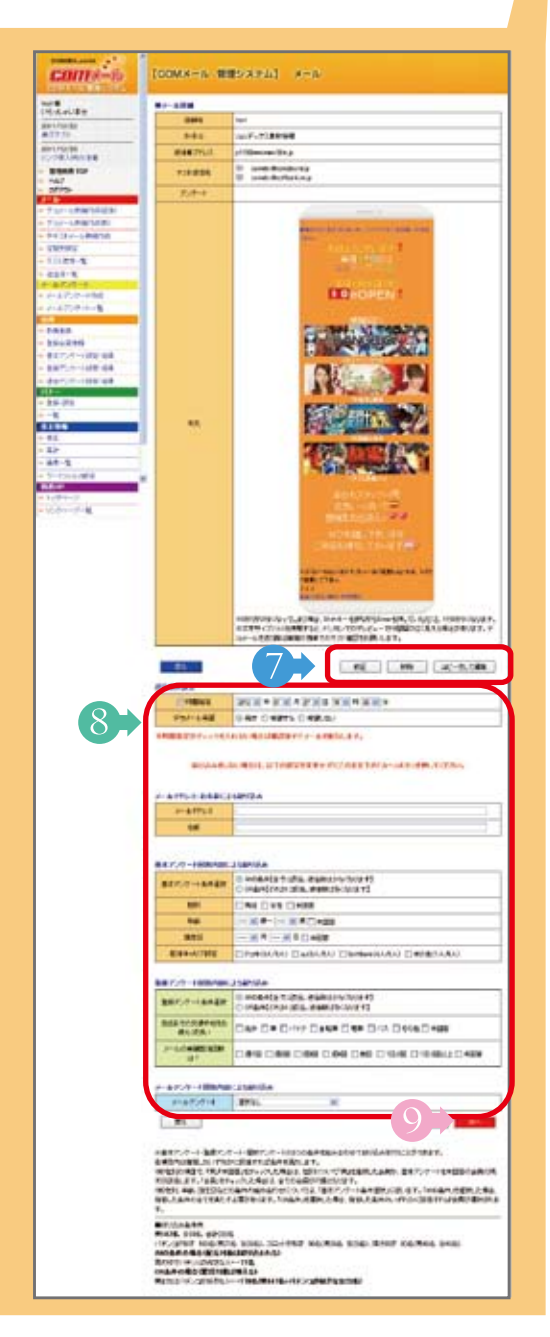

### メール

#### 送信設定

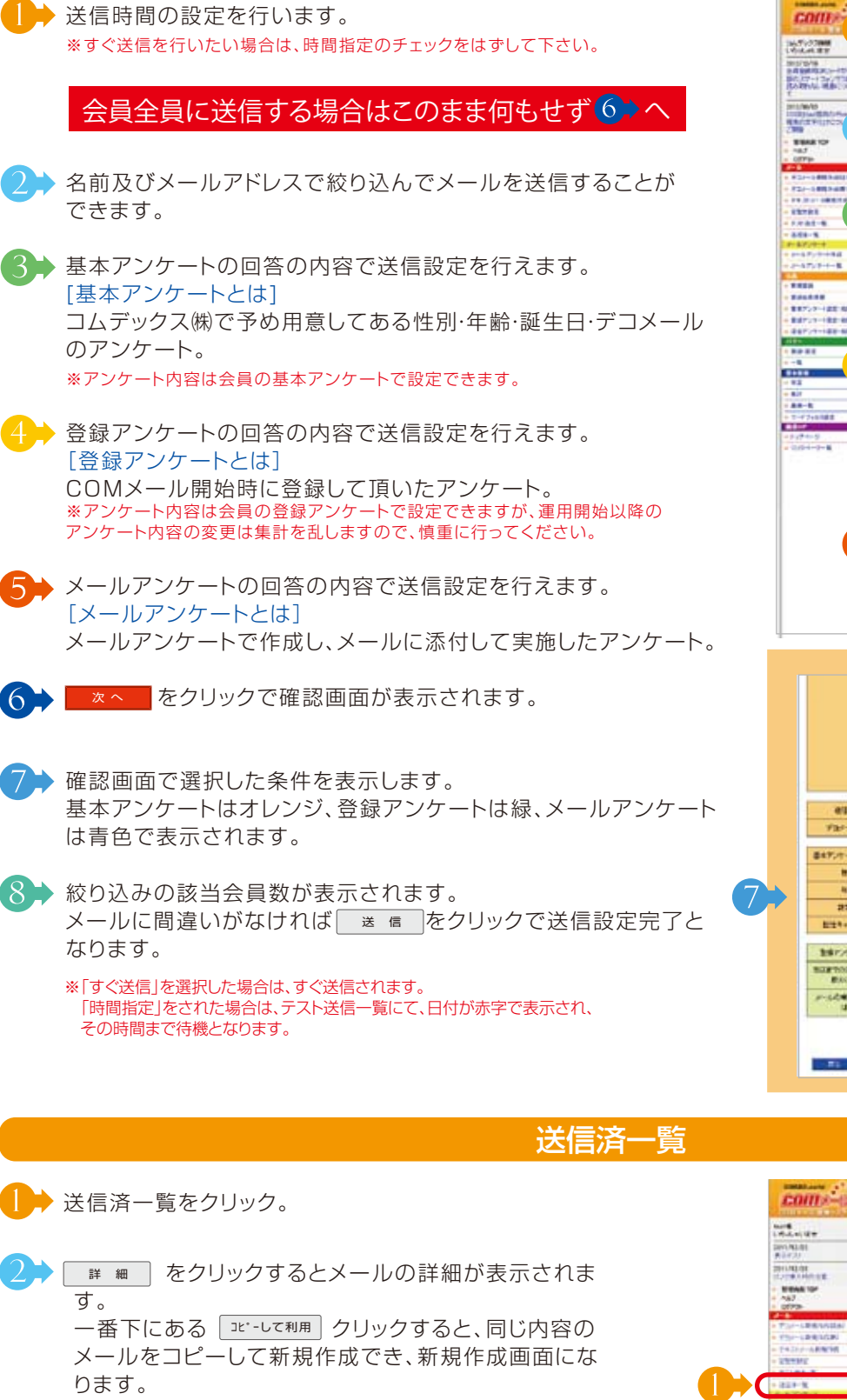

| ADD ALLEY                                 |                                                                                                    |                                       | NEC-DOMNLES.                                             |
|-------------------------------------------|----------------------------------------------------------------------------------------------------|---------------------------------------|----------------------------------------------------------|
| 85/5/8<br>488888380-10-<br>80,07-136/7385 | -                                                                                                    | -                                     | PARTICULAR PART - DATE AND THE REAL                      |
| SRIMAL MURCHAY                            |                                                                                                    |                                       |                                                          |
| 1/6/15                                    | ** 6775.7 BERLIN                                                                                                    | ernia.e                               |                                                          |
| ALCENITED CO.                             | PRIVER                                                                                                    | 1                                     |                                                          |
|                                           |                                                                                                    | 1                                     |                                                          |
| -a.t                                      |                                                                                                    |                                       |                                                          |
|                                           | \$8777 108/WEJ                                                                                                    | 34752A                                |                                                          |
| 21-2483-01281                             |                                                                                                    | C 0464521                             | **************************************                   |
| 2                                         |                                                                                                    | VIA<br>HERIALI                        | C 45 C 26 C 489                                          |
|                                           |                                                                                                    | 1'28<br>HERIALI                       |                                                          |
| \$7/ <del>0.4</del>                       | 8.85                                                                                                    | -                                     |                                                          |
| -17/7-1-8                                 | -                                                                                                    | -                                     | C72900300 C 400000 C 646400000 C 6469                    |
|                                           |                                                                                                    | -                                     |                                                          |
| 18757-188-168                             | BAP/T-TURNELS                                                                                                    | a contractor                          | mentes and a second an                                   |
| 10717-182-88                              | 88757-68888                                                                                                    | C CHERCEN                             | TERM. BREAK (CONTR.)                                     |
|                                           | COLACIDADART PT                                                                                                    | F #8                                  | CANA CANA CANCANN                                        |
| 4                                         | 2-57-8000000                                                                                                    | F 48                                  | 0.0.0.0.0.0.00                                           |
| ia<br>in                                  |                                                                                                    | PAA                                   | Carlaria riarias                                         |
|                                           | decement.                                                                                                    | FAA HERACI                            | C8 (19-73- C41+8 C488                                    |
| 2945-9<br>2945-9<br>2945-9                | 88-A9288-288<br>909-91802817<br>81                                                                                                    | 17 1.8<br>INØRIALI                    | N. THE B. T. AUF                                         |
|                                           |                                                                                                    | a lateral a                           |                                                          |
|                                           | 8+8727+4                                                                                                    | 24.8458385                            | n-Manana_had bitti halan _s                              |
|                                           | 210727-18788                                                                                                    | e menter<br>r menter                  | 1128                                                     |
| 6                                         |                                                                                                    | 7.2A                                  | CA88- CA- CB4 CB- CA88                                   |
| <b>e</b>                                  | 6+#0CHERENLS<br>840-770-1                                                                                                    | Was<br>Meriati                        | TAND CARD CARD CARD CARD CARD COM<br>II CAR CARDING CARD |
|                                           | MINISTRY CREWC<br>MINISTRY                                                                                                    | -                                     | 0.7461 (* 4688                                           |
|                                           |                                                                                                    |                                       | 6                                                        |
|                                           |                                                                                                    |                                       |                                                          |
|                                           |                                                                                                    | -                                     |                                                          |
|                                           |                                                                                                    |                                       |                                                          |
|                                           |                                                                                                    | 1 (130- 241)<br>1006, 11 (6)<br>1 ( ) | 12+134520.11-02.204                                      |
|                                           |                                                                                                    | ALC: NO DE                            |                                                          |
|                                           | and the second second s | and shall be seen                     | a second to be an in the second state of the second      |

Andrea and a state of a line of a state of a state of a

A REAC AND THE AREA

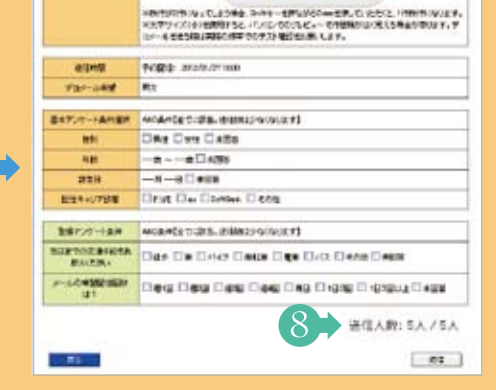

| coms-p                                                                                                    | (COM)   | (=# | 3.7  | 92941        | 8-6                  |        |                    |          |
|----------------------------------------------------------------------------------------------------|---------|-----|------|--------------|----------------------|--------|--------------------|----------|
| 1.17.4.11.12.11                                                                                                    | -       | *   |      |              |                      |        |                    | _        |
| 2893.42.01<br>#1847.32                                                                                                    | 19.4554 |     | -    | NTT.         |                      | 191    | A19                | 110.00   |
| 2011/02/02                                                                                                    | 1.00    | -   | -    | 2345-        | 2112                 | 840    | COV.               |          |
| · BRANING                                                                                                    | 4       | 10  | 7+   | wy?          | 100712749194         |        | 23                 | (1946)   |
| - 167                                                                                                    | 1.1     | 0   | 7.80 | eef .        | aut'stateset         | 0.00   |                    | (Ber)    |
| Contraction of the local division of the local division of the loc |         | 0   | 740  | aut .        | 0.7-1249-04          |        |                    | (2000)   |
| * 73/-1883538                                                                                                    | 4       | 10  |      | -            | m.r.manna            |        | amples de la ve    | (200)    |
| - PAINT-ARNIN                                                                                                    | 1       | 0   |      | and          | 20.00.00.000         |        | dard do jan viene  | (1000)   |
| - 1289MC                                                                                                    |         | 101 | 1    | -            | ALC: 10 10 100       | -      | and the local data | (and)    |
| and a second second                                                                                                    | 1000    | 10  | 1.00 | -            |                      |        |                    | 10000    |
| + 211-1                                                                                                    |         | 10  | 1.40 | 441          | 10071010999          | -      | 20201021020        | 1,2998./ |
| * 2*42/5/F+H/MR                                                                                                    |         | 0   |      | -            | B-F-CARPINS          |        | Sufferide men      | Card?    |
| + 2+4222+++8                                                                                                    |         |     | THE  | 847          | 1414-0310409-044     |        | 2012/01/01 10:00   | 340      |
| - make                                                                                                    | 1.1     | D   | 140  | wi .         | TRAFFIC AREAS        | 1.1.1  | 00101/00000        | (1946)   |
| - BROWING                                                                                                    |         | 13  | 710  | -            | 35-91-12-80-016      | 1.0    | 38345-/11168       | (and)    |
| - 長年257-1日記(前用)                                                                                                    | 1.00    | 0   | 1.48 | -            | 3-7-1249-09          | 1.0    | and investment     | (1010)   |
| - 物理2/7-1世纪-42集                                                                                                    | 10      | in. | ++0  | art .        | 3-7-5289-59          |        | anaxis.vttreet     | (mut)    |
| <ul> <li>- 261727-1219-63.</li> </ul>                                                                                                    | 14      | In  | ren  | and in       | a.V.+1.00.00         |        | 201201-02108       | 200      |
| ~ \$40.342                                                                                                    | 1       | 10  |      |              | 1                    | 101    | -                  | one of   |
| 8                                                                                                    |         |     |      |              |                      | 1014   |                    |          |
| - 11T                                                                                                    | 8       |     |      |              |                      |        | -                  | -        |
| - Be                                                                                                    | TREAS.  |     | 0427 | ·新闻的出来, 47.2 | BLISHISCO, 5/10-5/44 | 127.85 | No ABIO-1          | 6548     |
| - 84 - 1                                                                                                    |         |     |      | THE PROPERTY |                      |        |                    |          |

09 **AUDA** 

## メール

### 絞込み条件の設定

### ANDとORの違い

例:)会員数100人で、登録アンケートに回答している80人、未回答が20人の時、Q1を『パチンコ』Q2を『週1』 『週2·3』を選択した人を 送信設定します。

- Q1 パチンコ・スロットどちらが好きですか? A. パチンコ60人、スロット15人、未回答5人 送信設定『パチンコ』
- Q2 メール配信回数は? A. 週1回15人、週2·3回25人、毎日30人、未回答10人 送信設定『週1』『週2·3』

| ①AND条件の場合                       | 会員数100人                     |        |
|---------------------------------|-----------------------------|--------|
| 会員数100人で、登録アンケートに回答している80人の     | 回答80人                       | 未回答20人 |
| Q1で、パチンコと回答した60人の中の             | - パチンコ60人 スロット15人 未回答<br>5人 |        |
| Q2で、「週1回」と回答した人10人              | 通1 10人 週1 5人                |        |
|                                 | 週2·3 20人 週2·3 5人            |        |
| 送信人数は <mark>30人</mark> となる。     | 毎日 25人 毎日 5人                |        |
| 条件を細かくする程、絞り込んでいき、送信人数が減っていきます。 | 末回答 5人 未回答 5人 天回答 5人        |        |
|                                 | 『パチンコ』と「週1」「週2・3」の両方        |        |

| ②OR条件の場合                                                          |                                   |        |
|-------------------------------------------------------------------|-----------------------------------|--------|
|                                                                   | A F M I O O N                     |        |
| 会員数100人で、登録アンケートに回答している80人の                                       | 回答80人                             | 未回答20人 |
| Q1で、パチンコと回答した <mark>60人と</mark>                                   | パチンコ60人     スロット15人     未回答<br>5人 |        |
| Q2で、「週1回」と「週2·3回」と回答した人                                           | 週1 10人 週1 5人                      |        |
| パチンコ内で該当する30人は「パチンコ」で選出されています。<br>よって、Q1と重複せずQ2に該当するのは、スロット内の10人に | 週2·3 20人 週2·3 5人                  |        |
| なります。                                                             | 毎日 25人 毎日 5人                      |        |
| 合計 <mark>70人</mark> となる。                                          |                                   |        |
| 条件を細かくする程、緩和し、送信人数が増えていきます。                                       | 未回答 5人 未回答 5人                     |        |
|                                                                   | 『パチンコ』 <b>か</b> 「週1」「週2·3」のどれか    |        |

### メール

#### 定型文設定

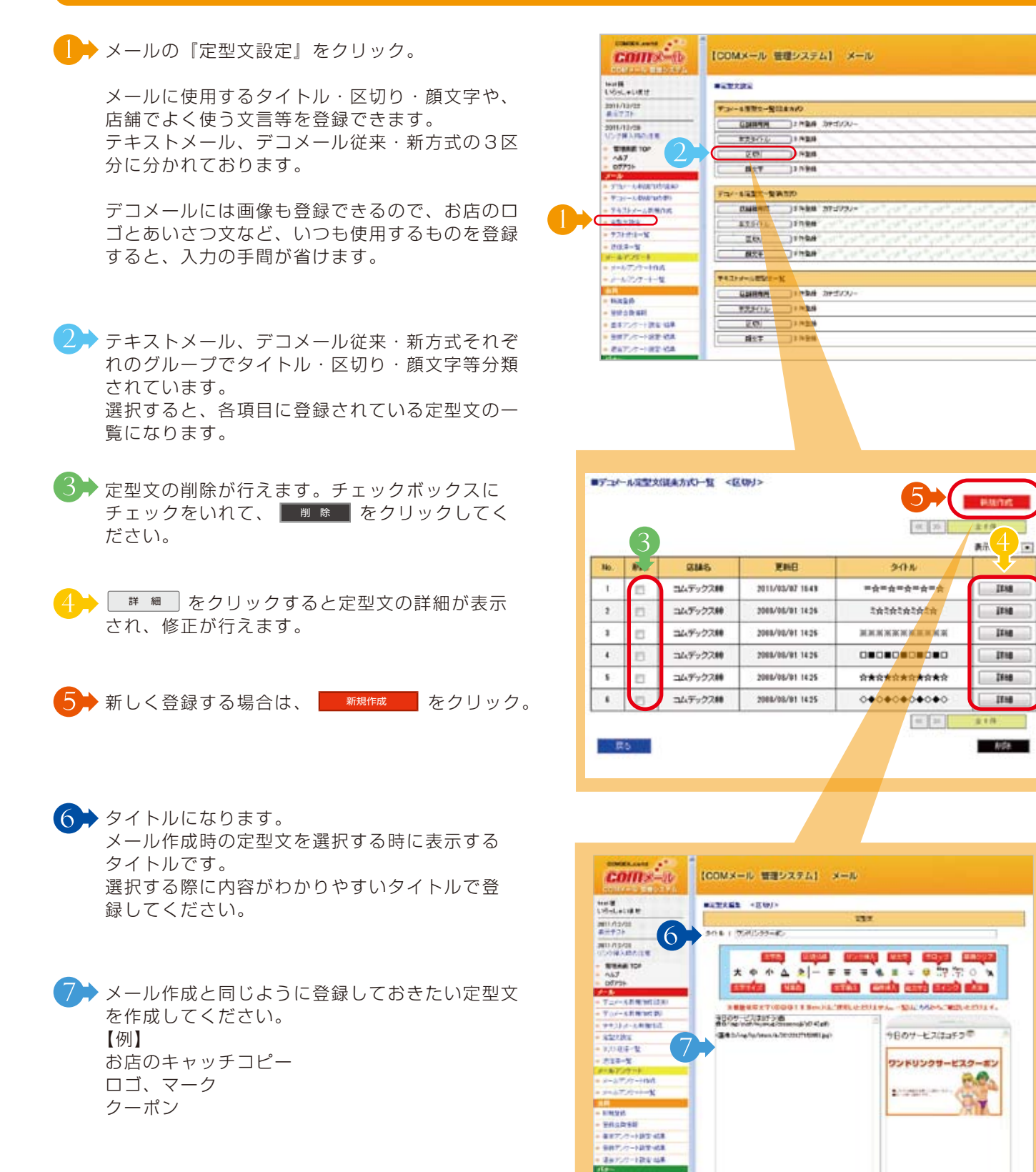

24 U.W

BR-R

#1

8.

入力が終わりましたら、 をクリックする
と確認の画面になります。間違いがなければ
をクリックで登録完了となります。

11 COMDEX co., Itd. •••

### メールアンケート

簡単・手軽にお客様の声を聞きたい!という時、COMメールは、アンケートが無料で行えます。 アンケートで、お客様の最新情報を分析・把握し、より良い店舗作りにご活用ください。 なお、より多くの返答をしていただく為に、景品をつけると、返答率もグンっとUPします。

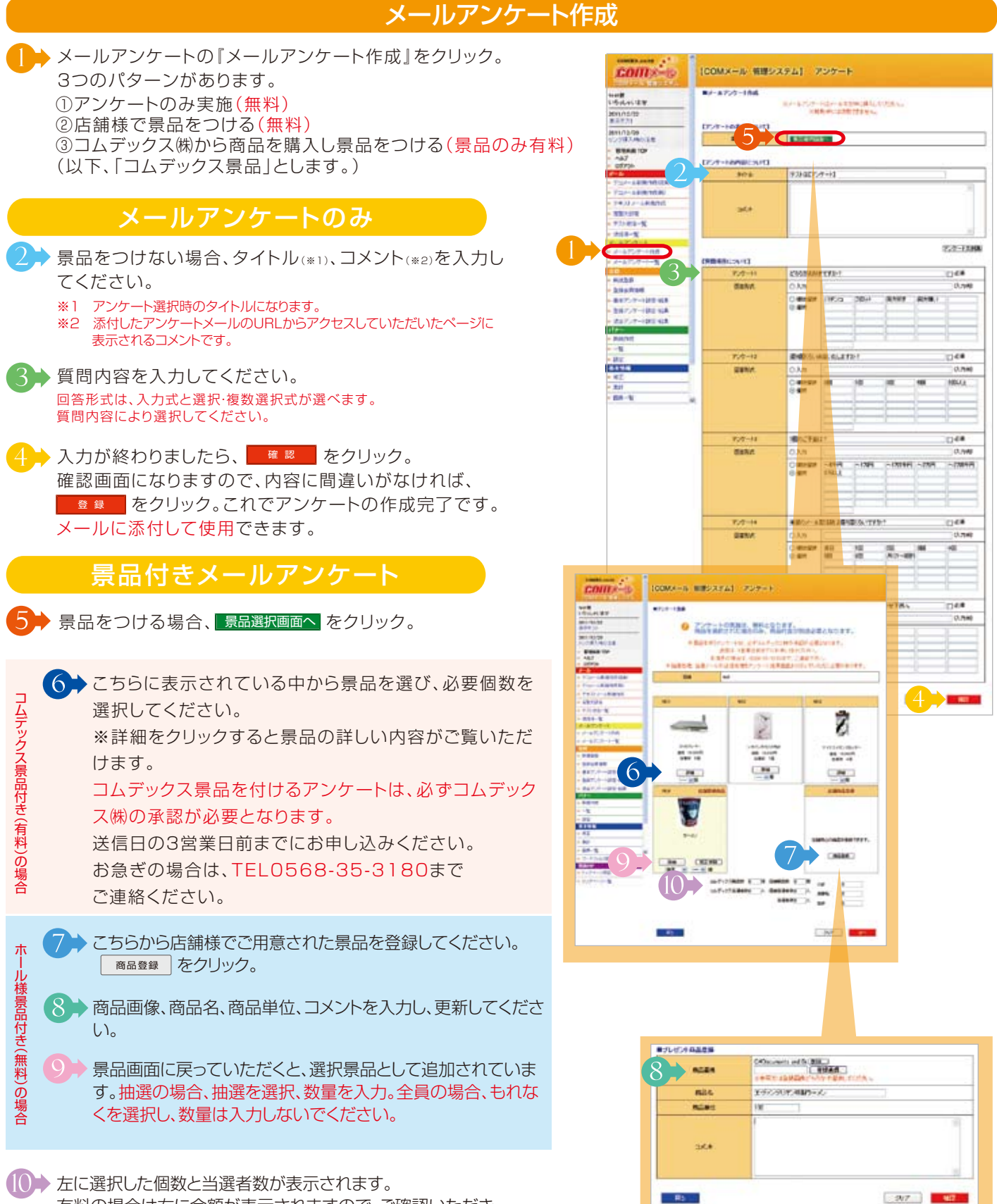

有料の場合は右に金額が表示されますので、ご確認いただき、

### メールアンケート

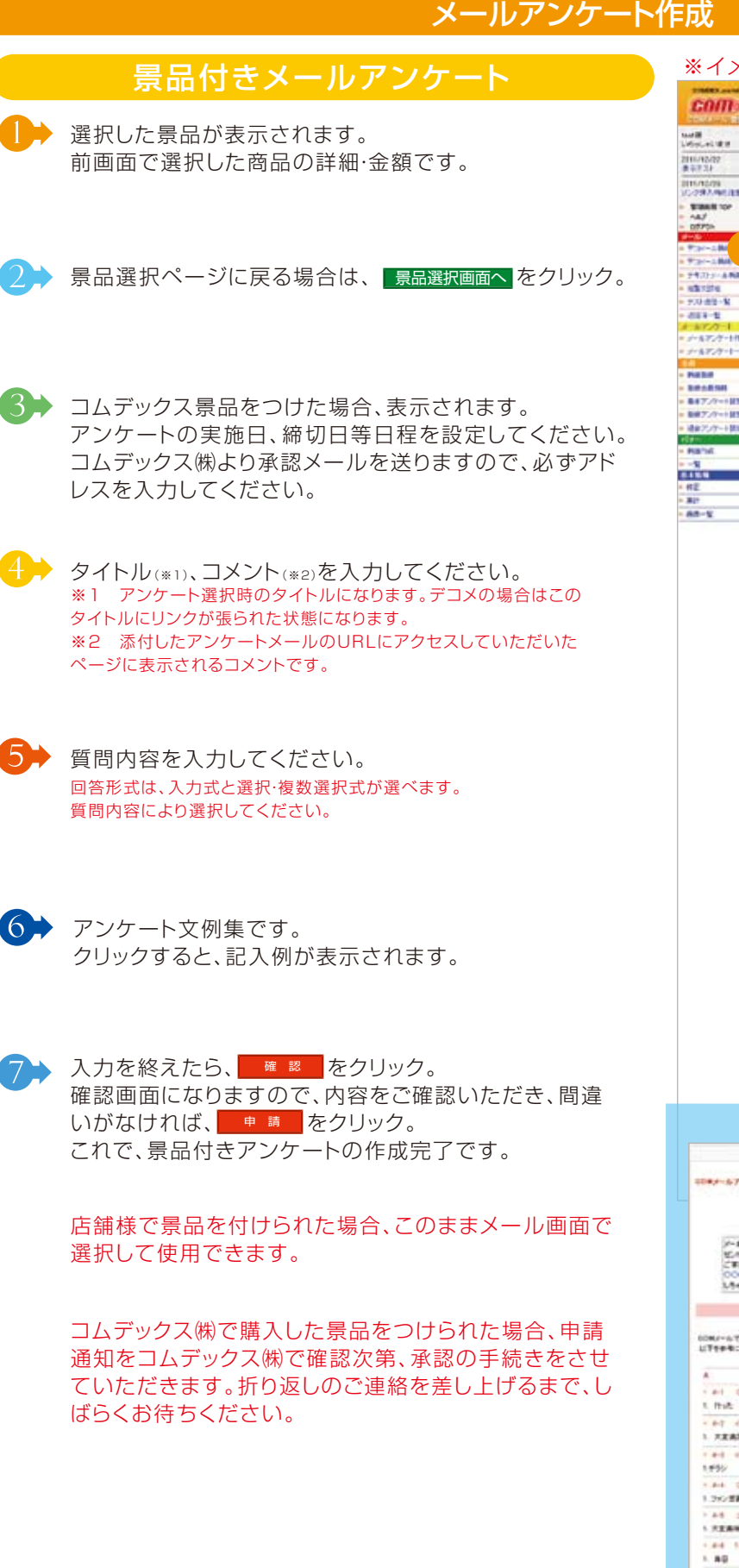

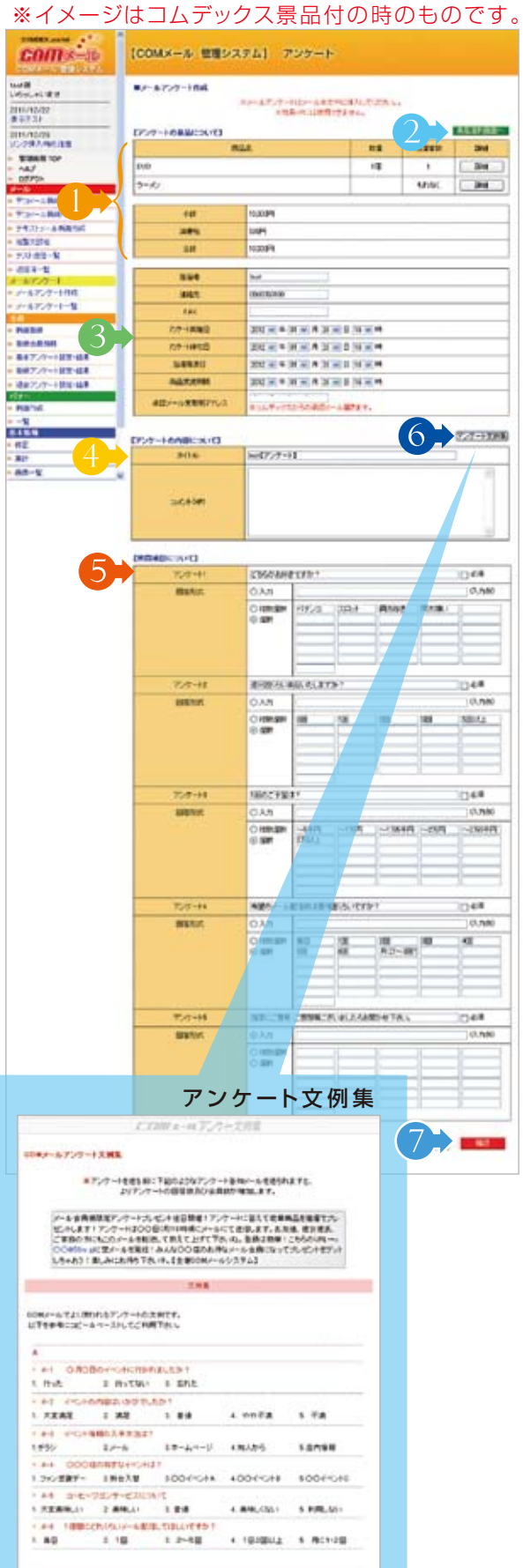

## <mark>メールアンケート</mark>

### メールアンケート一覧

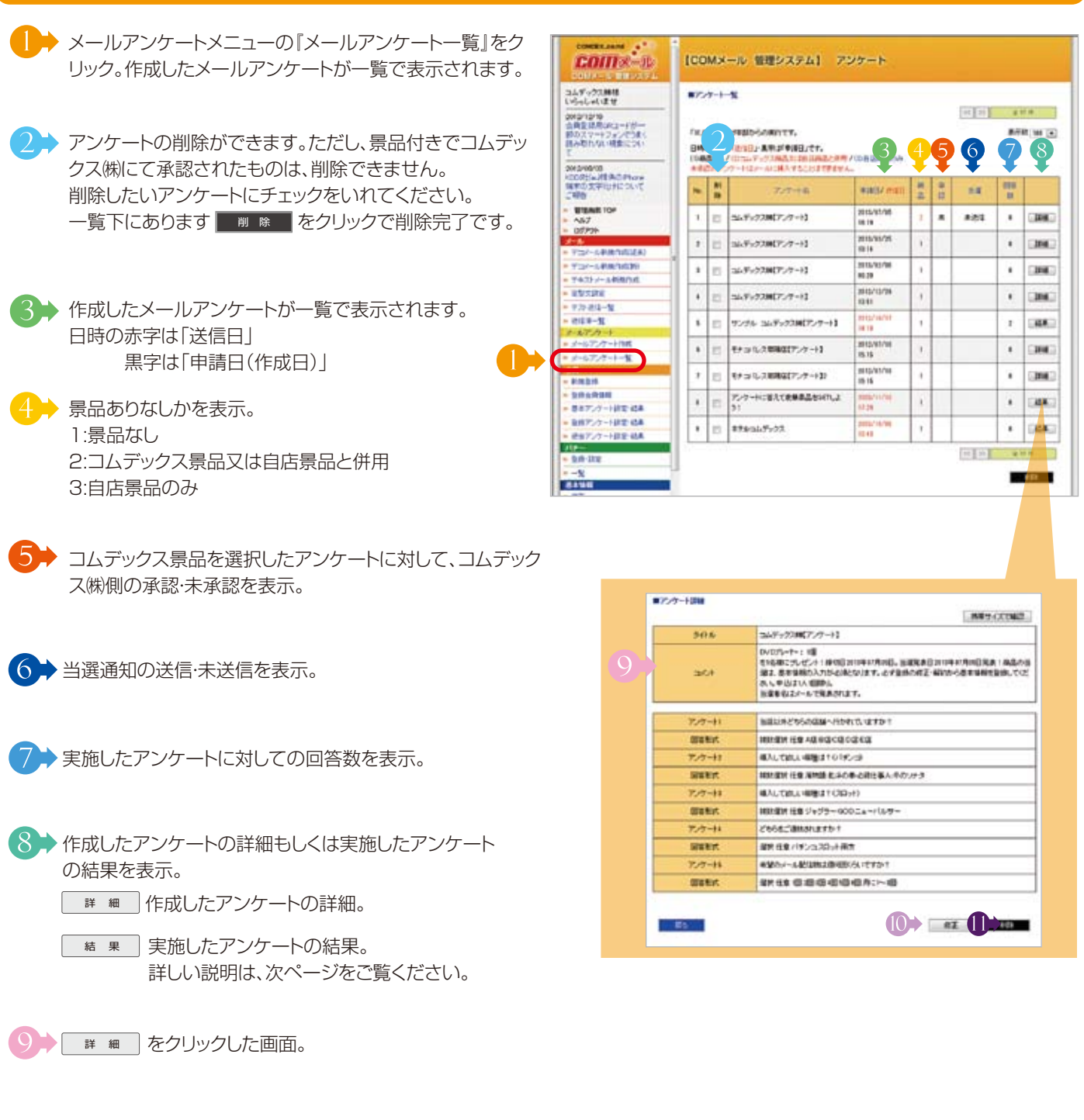

●●●● 作成したアンケートの修正ができます。

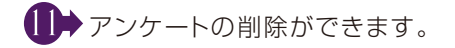

メールアンケート一覧

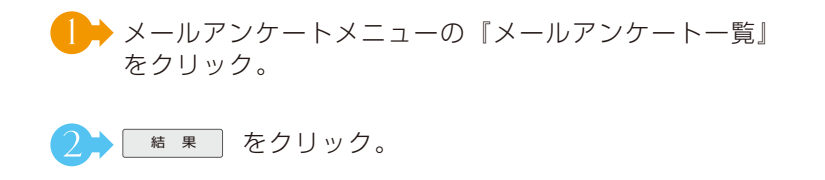

- 3 → アンケート集計結果。
- 4 → 送信内容を確認できます。
- ▶ アンケート回答を個別詳細で閲覧・ダウンロードでき ます。
- (෮ → 同じアンケートが再利用できます。メールアンケート 作成画面へ変わり、質問内容がコピーされています。 景品を付ける場合は、景品選択画面より景品を新たに 選択してください。
- 🔶 5 の 🛛 🛱 🛲 をクリックするとアンケート回答を個 別で閲覧できます。 また、質問毎にあるプルダウンにより絞り込みができ ます。回答を絞り込み選択した後、一覧上にある | 救り込み設定 | をクリックすると該当者に絞り込まれます。
- 8 → 登録会員の登録アンケート回答データをCSV形式で ダウンロードできます。

#### 当選者抽選·通知

- ᠑ ▶ 当選の列にあるチェックボックスにチェックを入れま す。
- ()) 一覧表上にある <sup>当選メール新規作成</sup> をクリック、メール 作成画面へと変わります。

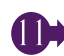

2 → 当選者の一覧になります。 商品の受け渡しの際、ご本人確認用としてご利用くだ さい。 ※個人情報になりますので、お取り扱いにはお気を付 け下さい。もれなくの場合のみ、非表示となります。

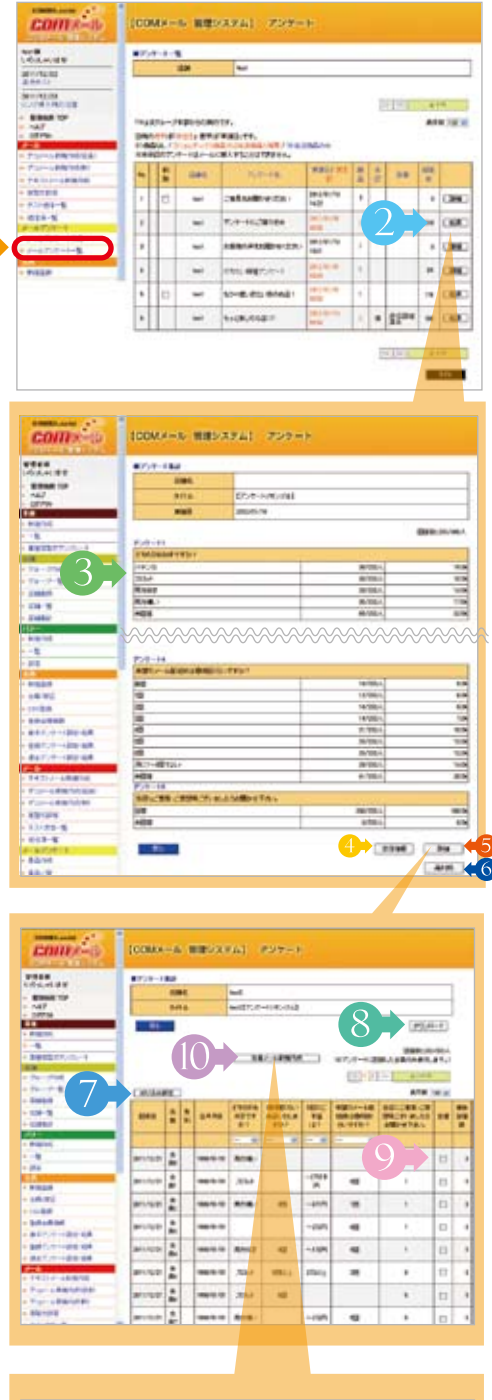

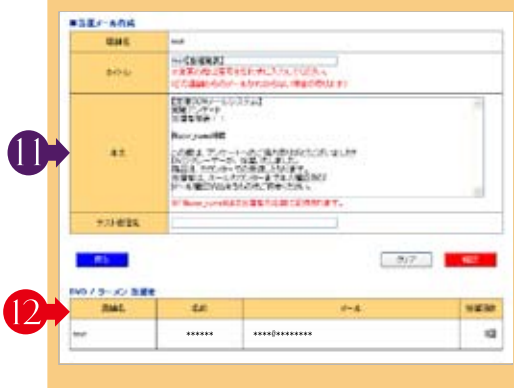

## 会 員

会員様のデータを新規登録、削除する際は、なりすまし等のトラブルを防止する為、お客様の本人確認をしていただくことをお勧めいたします。

|          | 新規登錄                                                                                                    | ₹                                                                                                    |                                                                                                    |
|----------|----------------------------------------------------------------------------------------------------|----------------------------------------------------------------------------------------------------|----------------------------------------------------------------------------------------------------|
|          | 会員メニューの『新規登録』をクリック。<br>こちらから会員の新規登録ができます。                                                                                             |                                                                                                    | (COMX-): WEFX72) ⊕N<br>*                                                                                                    |
| 2+       | 基本アンケートになります。<br>必須項目を入力してください。<br>※「基本アンケート設定・結果」にて、各項目の表示・非<br>表示、必須・任意が設定できます。<br>その他任意項目は、答えられたお客様のみで構いません。                       | Al 19-24<br>V/VAXA91182<br>E Basen 100<br>- AAF<br>- AAF<br>- Sarron Andread (1996)<br>- Sarron Andread (1996)<br>- Sarron                                                                                                    | 64, 10         10           10         10           10         10           10         10           10         10           10         10           10         10           10         10           11         10           12         10           12         10           12         10           12         10           12         10           12         10           12         10           12         10           12         10           12         10           12         10           12         10           12         10           12         10           12         10           12         10           12         10           12         10           12         10           12         10           12         10                                                                                                    |
| 3>       | 項目の入力を終えたら、 🙍 🛪 をクリック。                                                                                                    | <ul> <li>1. 1년 11년</li> <li>1. 1년 11년</li> <li>1. 1년 11년</li> <li>1. 1년 11년</li> <li>1. 1년 11년</li> <li>1. 1년 11년</li> <li>1. 1년 11년</li> <li>1. 1년 11년</li> <li>1. 1년 11년</li> <li>1. 1년 11년</li> <li>1. 1년 11년</li> </ul>                                                                                                    | No data danar fandada data data data data data data dat                                                                                                    |
| <b>4</b> | 確認画面になります。<br>●▶で入力した内容に間違いがないかご確認ください。<br>また住所の詳細をこちらで入力して下さい。                                                                       | 4                                                                                                    | - 208729-6<br>202972098<br>202972098<br>200<br>201920269<br>201920269<br>201920<br>201920<br>201900<br>2019<br>2019<br>2019<br>2019<br>2019<br>2019<br>2019 |
| 5+       | 貴店登録アンケートになります。<br>お客様のお答えになった回答を入力して下さい。<br>※「登録アンケート設定・結果」にて、各項目の表示・非<br>表示、必須・任意が設定できます。<br>その他任意項目は、答えられたお客様のみで構いません。             | 2564.58<br>BELIS FAL<br>BELIS FAL<br>BELIS FAL                                                                                                    | VIII-00         V           VIII-00         V           VIIII-00         V           VIIIII                                                                                                    |
| 6+       | 項目の入力を終えたら、 確 22 をクリック。<br>確認の画面が表示されますので間違いがなければ、<br>2 22 をクリックしてください。<br>これで、新規登録の完了です。<br>お客様には登録完了の通知が届きます。                       | NECESSION                                                                                                    | In           In                                                                                                    |
|          | 登録会員情報(検                                                                                                    | 读·削除)                                                                                                    |                                                                                                    |
|          | 会員メニューの『登録会員情報』をクリック。<br>こちらから会員の検索が登録会員の閲覧ができま<br>す。                                                                                 | come                                                                                                    | ICOMX-D BERNALL BE                                                                                                    |
| 2>       | 登録会員を検索できます。<br>入力を終えたら、 <u>*</u> 案 をクリック。<br>検索結果を下に一覧で表示します。                                                                        | HIGHLANDER<br>ANGER<br>ANGER<br>ANGER<br>HIGHLANDE<br>HIGHLANDE<br>HIGHLAN | ##      ##      ##     ##     ##     ##     ##     ##     ##     ##     ##     ##     ##     ##     ##     ##     ##     ##     ##     ##     ##     ##     ##     ##     ##     ##     ##     ##     ##     ##     ##     ##     ##     ##     ##     ##     ##     ##     ##     ##     ##     ##     ##     ##     ##     ##     ##     ##     ##     ##     ##     ##     ##     ##     ##     ##     ##     ##     ##     ##     ##     ##     ##     ##     ##     ##     ##     ##     ##     ##     ##     ##     ##     ##     ##     ##     ##     ##     ##     ##     ##     ##     ##     ##     ##     ##     ##     ##     ##     ##     ##     ##     ##     ##     ##     ##     ##     ##     ##     ##     ##     ##     ##     ##     ##     ##     ##     ##     ##     ##     ##     ##     ##     ##     ##     ##     ##     ##     ##     ##     ##     ##     ##     ##     ##     ##     ##     ##     ##     ##     ##     ##     ##     ##     ##     ##     ##     ##     ##     ##     ##     ##     ##     ##     ##     ##     ##     ##     ##     ##     ##     ##     ##     ##     ##     ##     ##     ##     ##     ##     ##     ##     ##     ##     ##     ##     ##     ##     ##     ##     ##     ##     ##     ##     ##     ##     ##     ##     ##     ##     ##     ##     ##     ##     ##     ##     ##     ##     ##     ##     ##     ##     ##     ##     ##     ##     ##     ##     ##     ##     ##     ##     ##     ##     ##     ##     ##     ##     ##     ##     ##     ##     ##     ##     ##     ##     ##     ##     ##     ##     ##     ##     ##     ##     ##     ##     ##     ##     ##     ##     ##     ##     ##     ##     ##     ##     ##     ##     ##     ##     ##     ##     ##     ##     ##     ##     ##     ##     ##     ##     ##     ##     ##     ##     ##     ##     ##     ##     ##     ##     ##     ##     ##     ##     ##     ##     ##     ##     ##     ##     ##     ##     ##     ##     ##     ##     ##     ##     ##     ##     ##     ##     ##     ##    ###    ###    ###    ####    ######                                                                                                    |
| 3>       | 登録会員の登録データをCSV形式でダウンロー<br>ドできます。                                                                                                    | <ul> <li>デンパール構成で利用品</li> <li>デンパール構成である</li> <li>デスパール構成である</li> <li>デスパール</li> <li>デスパール</li> <li>デ</li></ul>                                                                                                    |                                                                                                    |
| <b>4</b> | 登録会員の登録データの詳細を閲覧・修正ができ<br>ます。                                                                                                    |                                                                                                    |                                                                                                    |
| 5        | 会員登録を削除されたい場合は、こちらにチェック<br>を入れてください。<br>間違いがなければ、 ■ ■ 除 をクリック。<br>再確認のウインドが開きますので、もう1度ご確認<br>頂き、間違いがなければ ○ κ をクリック。<br>これで、会員削除の完了です。 | *個人情報保護                                                                                                    | の為、アドレスは 閲覧できないようになっております。                                                                                                    |

## 会員

#### 基本アンケート設定・結果

COMR-B

INCH INCH

8014108

ETENE TOP

朝天子ーは変張

100

-

- 24-1

30FX/13/02

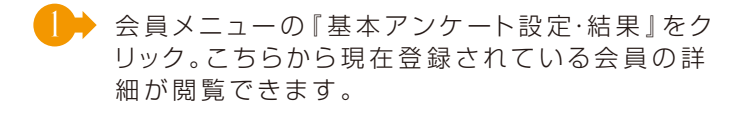

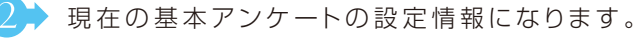

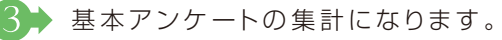

- 基本アンケートの設定になります。詳しくは下記
   をご覧ください。
- 5 基本アンケートの結果詳細になります。詳しくは 下記をご覧ください。

#### 設定

- 🕂 をクリックすると、『設定』になります。
- 基本アンケートの回答方法の設定になります。 表示・非表示・・・アンケートの表示設定 任意・必須・・・アンケートの回答設定
  - 携帯版サイズにて設定した内容が確認できます。 反映される内容は、現状登録していただいたもの になります。
- 8→ 設定を変更したら、 🧰 🛚 をクリック。

#### 結果詳細

- 5→をクリックすると、『結果詳細』になります。
- 会員データから検索ができます。情報を入力して

  後 素 をクリック。絞り込まれた一覧が表示さ

  れます。
- (○) 会員データをCSV形式でダウンロードできます。
- 会員データの詳細がみられます。また修正もこち
   らからできます。

|       | - 6      |      |                       |          |      |            |                                                                                                    |                              |                                                                              |          |        |  |  |
|-------|----------|------|-----------------------|----------|------|------------|----------------------------------------------------------------------------------------------------|------------------------------|------------------------------------------------------------------------------|----------|--------|--|--|
|       | 1        | n.   | 8240                  | ML O ATE |      |            |                                                                                                    |                              |                                                                              |          |        |  |  |
| 1 mil |          |      | ·                     |          |      |            |                                                                                                    |                              |                                                                              |          |        |  |  |
| - 10  |          | 0145 | De Diettes            | 114      | 10   |            |                                                                                                    |                              |                                                                              |          |        |  |  |
| 8185  |          |      | 1.0                   |          |      |            |                                                                                                    |                              |                                                                              |          |        |  |  |
|       |          | 5    | 1                     |          |      |            |                                                                                                    |                              |                                                                              | 0        |        |  |  |
|       |          |      |                       |          |      |            | 1                                                                                                    | 10                           |                                                                              | 97.      | 4-4    |  |  |
|       |          |      |                       |          |      |            |                                                                                                    | ų                            |                                                                              |          | *      |  |  |
|       |          | _    |                       |          |      |            |                                                                                                    |                              |                                                                              |          | # (11) |  |  |
|       | ai<br>Bi | 1.84 | <b>en</b> on          | 12       | 1.81 | 214.E      | 新聞 正式 (1)()<br>第二日 (1)()<br>第二日 (1)()<br>[]<br>[]<br>[]<br>[]<br>[]<br>[]<br>[]<br>[]<br>[]<br>[]<br>[]<br>[]<br>[] | 2-3-0498<br>8-10<br>10<br>10 | 11日11<br>第1日2<br>日日2<br>日日2<br>日日2<br>日日2<br>日日2<br>日日2<br>日日2<br>日日2<br>日日2 | 新たままたいない |        |  |  |
| 1     |          | *    | 2015/01/04<br>11/0/04 |          |      | 1956/56/36 |                                                                                                    |                              | 1                                                                            |          | 114    |  |  |
| 1     | -        | -    | 2013/08/01<br>112940  |          |      | 196/11/96  | 40                                                                                                    | 4.0                          | AG.                                                                          |          | CHN    |  |  |
| \$    |          |      | 2012/01/01<br>112844  |          |      | JULIU AN   |                                                                                                    |                              |                                                                              |          | 199    |  |  |
|       | 0        | -    | 1040-0141<br>11442    |          |      | 160048-02  |                                                                                                    | 41                           | -                                                                            |          | (19)   |  |  |
| 1     | •        |      | 2011/12/02            |          |      | 1011/1040  |                                                                                                    | 42                           | 43                                                                           |          | CIL    |  |  |

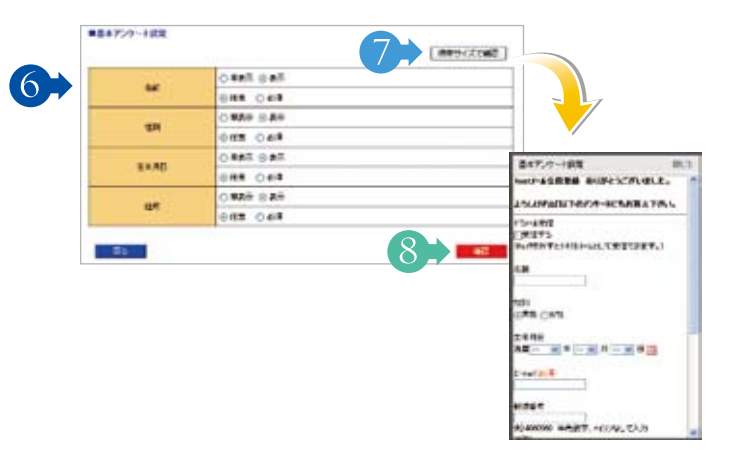

【COMメール 智振システム】 アンケート

ポイーンアメート住宅

WHE / 2019/2019

STREET.

842.4 842.4 842.4

841.A 842.A 842.A

1414

141A

DE NAILE

16.04 16.04

634 35.34 35.34

10.34 0.34 0.34 0.34 0.34 0.34

18.00

824721-152

ND AT IN FER

128 (AR) A+ 118 AR 178 4222

4118 11.4 Mil 10.10 11.4 Mil 11.4 Mil 1

ATTO ATTO

Nu al de

-----

2012 / 2010

#### 員 会

### 登録アンケート設定・結果

6

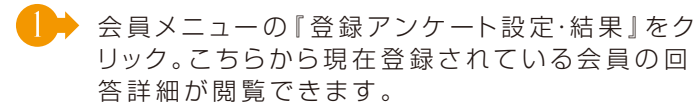

- 現在の登録アンケートの設定情報になります。
- ▶ 登録アンケートの集計になります。
- 4 → 登録アンケートの設定になります。 詳しくは下記をご覧ください。
- 登録アンケートの結果詳細になります。 詳しくは下記をご覧ください。

#### 設定

- 🔶 をクリックすると、『設定』 になります。
- ❻▶ 登録アンケートの各アンケートと回答の詳細にな ります。
- 7 ▶ 携帯版サイズにて設定した内容が確認できます。 反映される内容は現状登録していただいているも のになります。
- リック。
- ᠑▶ 修正画面になります。 ※誤字、脱字等の修正のみ行ってください。 (アンケートの内容を変更した場合、集計が正しく 行われなくなります。) ※それまでのデータを消して、まったく新しいア ンケートを作成する場合は、各設問の 全クリア を クリックし、データを消してください。実行した場 合現在登録頂いているお客様は未回答へ移動し ます。また、それまでのデータは復元できません のでご注意ください。
- し、確認画面に間違いがなければ 🗖 🖉 をクリッ ク。これで修正は完了です。

#### 結果詳細

⑤→をクリックすると、『結果詳細』になります。

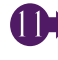

● 登録会員の登録アンケート回答データをCSV形式 でダウンロードできます。

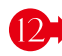

12→ 登録アンケート回答による絞り込みができます。

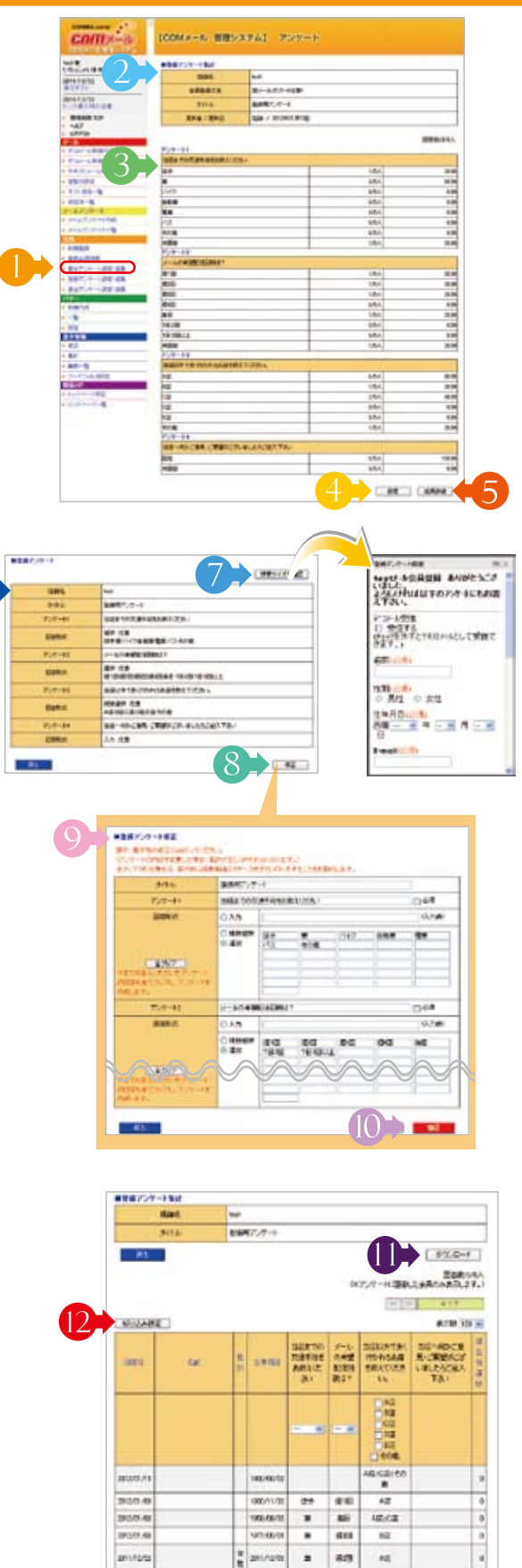

#### 会

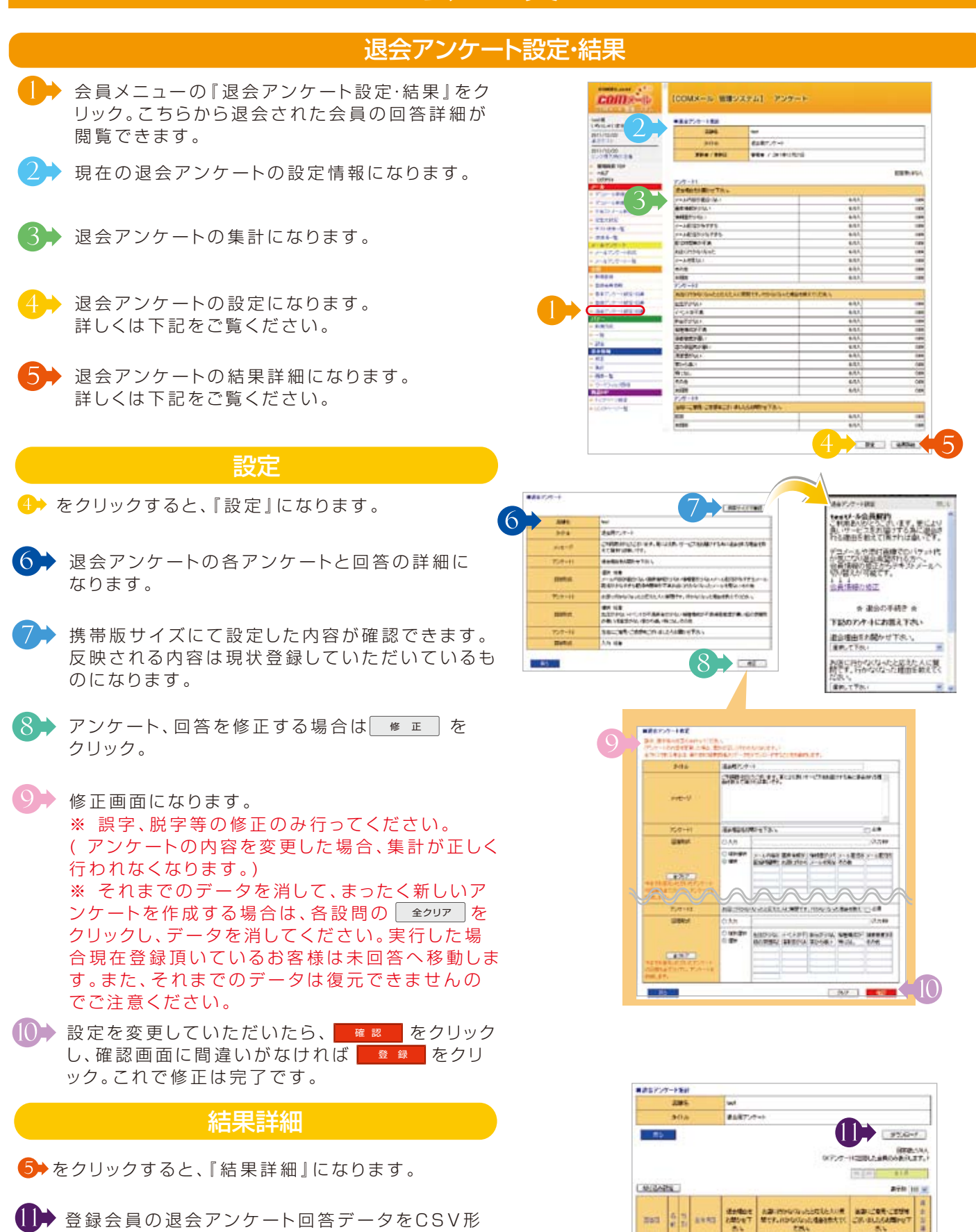

1145

arrivers.

383 6 3

(12)

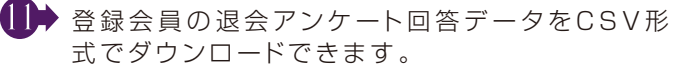

【2→ 退会アンケート回答による絞り込みができます。

## バナー

### 登録・設定

- バナーメニューの『登録·設定』クリック。
   メールに表示させるバナーを登録できます。
  - タイトル(メール内に表示させる文言)と URLを入力してください。 メールアドレスを設定する場合、「mailto:」を頭 に付けてください。 (例) mailto:commail@56m.jp
- 3→ 表示する位置をメールの上部・下部で登録できます。
- 4 入力を終えたら 確認 をクリック。 確認画面になりますので、確認後 をクリックして完了。

5

表示設定ができます。
 初期設定が反映されています。プルダウンより、
 バナーを選択し、変更できます。
 項目の入力を終えたら、
 確認画面になりますので、確認後
 なクリックして完了。

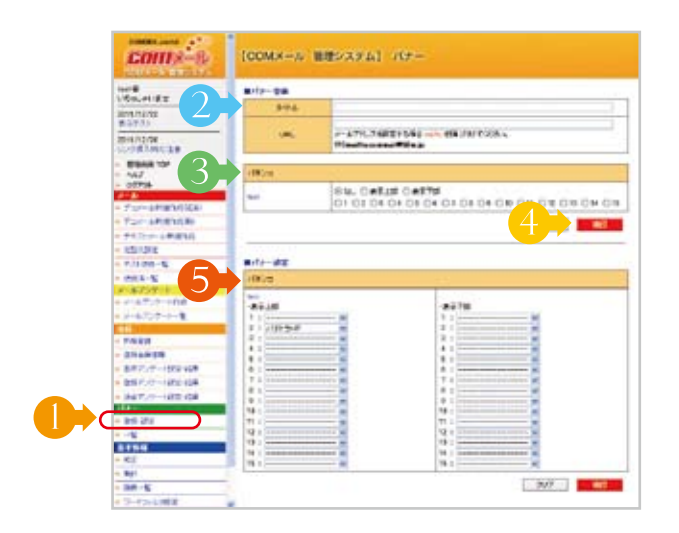

臣仁

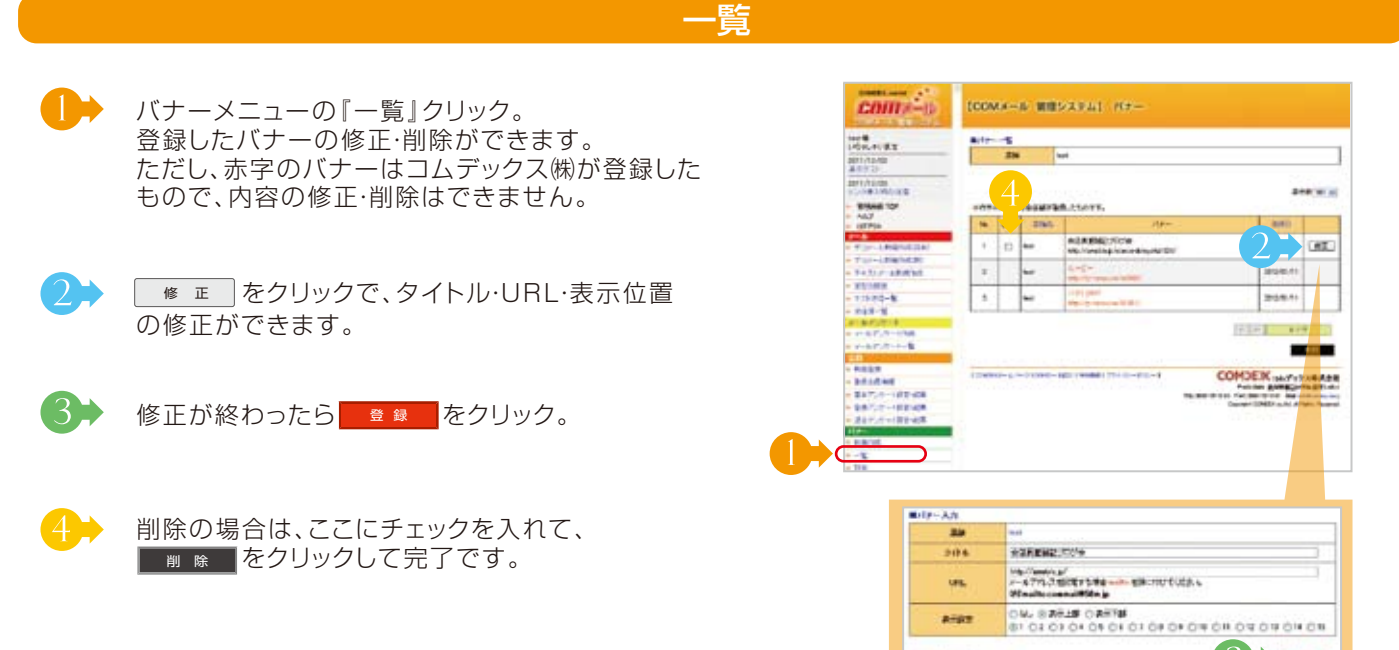

### 基本情報

#### 修正

こちらに入力していただいた店舗名が、ログイン名にな ります。メール件名に登録がない場合、メール作成時の タイトルに入ります。(メール作成画面でタイトルを書き 換えることは可能です。) グループで複数店ある店舗様は各店舗名がわかるよう ご入力ください。 2 メール作成時の件名になります。 3┝ テスト送信先になります。10件まで登録でき、メール作 成時にテスト送信先の選択に表示されます。 COMメールを操作していただくパソコンや携帯のアド レスを入力ください。 4 → コムデックス㈱より、貴店へのご案内を送信させていた だきます。3件まで登録できます。ログイン画面の「お知 らせ」でも表示されますが、メンテナンス情報等、重要 な情報をご連絡することがございますので必ず登録を して下さい。 ▶ 会員登録方法を空メールのみで登録(アンケート任意)、 アンケート登録(アンケート強制)を設定できます。 ※各アンケートの任意・必須は「会員」メニューにて、設定してください。 ● アンケート登録を選択した場合、最初の空メールに対し て返信される「仮登録後のメッセージ | になります。 「規定のメッセージ」にチェックを入れ Click をクリック すると例のような文言が表示されます。 7▶ 空メールのみを選択した場合は、その返信として、又ア ンケート登録を選択した場合は、アンケート回答後に返 信される「登録後のメッセージ」になります。 「規定のメッセージ」にチェックを入れ Click をクリック すると例のような文言が表示されます。 8 送信者アドレスを『commail@56m.jp』又は『p○○ @56m.jp(各店舗アドレス)』の表示が選択できます。 (COMメールシステムの変更により選択出来ない場合 がございます。また、ps777.jpのお客様は、選択でき ません) 表示方法は各携帯会社、各携帯機種により異なります。 COMメール使用店舗を何件も登録していただいてい るお客様には、各店舗アドレスが表示された方が、どの 店舗か見分けやすくなります。 しかしアドレスの指定受信をしているお客様もいるの で、頻繁に変えないことをお勧めします。 ※通常は『p○○@56m.jp 又は、p○○@ps777.jp(各店舗アドレ ス)」を選択してください。 【◯→ メールフッターに送信者名を表示することができます。 メールタイトルに店舗名を入れない場合など、メールタ イトル及び本文に店舗名が表示されていない場合があ りますので、設定を行ってください。※迷惑メール防止法で は、配信メールに送信者を記載する事を義務付けています。 ┃ 🗭 修正が終わりましたら、 🗖 🖉 ヘ 🛛 をクリック、確認画面で 確認いただき をクリックで完了です。

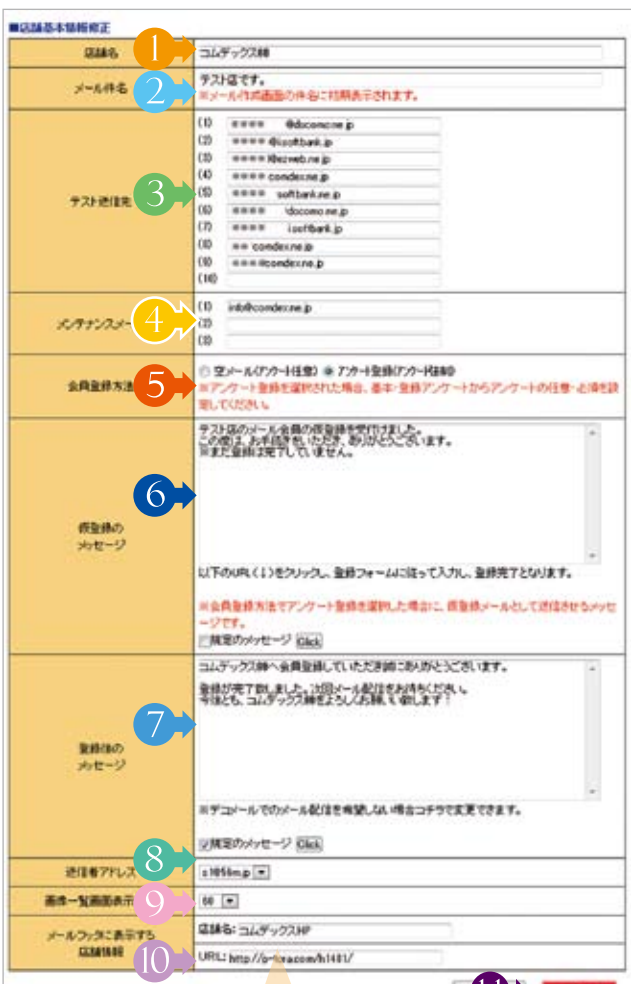

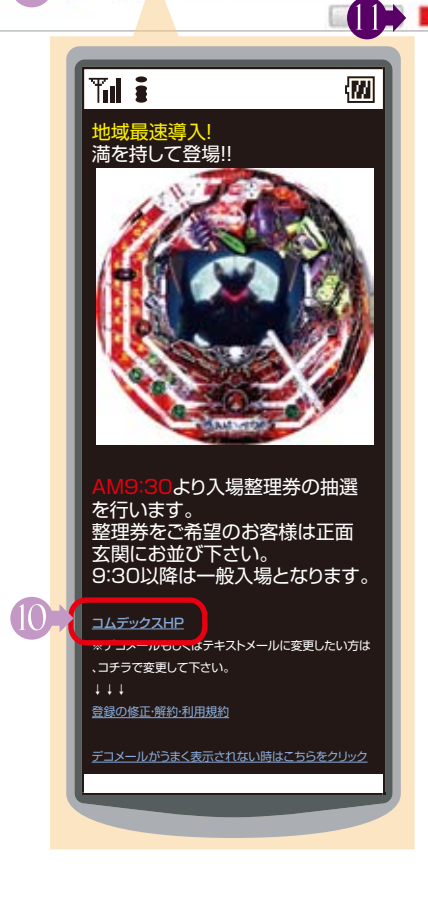

### 基本情報

#### 集計

- 基本情報メニューの『集計』をクリック。 会員、メール配信の集計が見れます。
- ▶会員の増減が月ごとに集計されています。
  - 自動退会とは… 会員登録されてからメールを届けれ ない等のエラーが連続3回起こると システムにより自動退会させられま す。
  - 手動退会とは… 会員様によって、退会手続きをされた ものになります。
- 3 各月に送信したメールの送信数とメール送信の延べ 人数が集計されます。

| COIII S-35                                                                                                    | (COMX-JU W                                                                                                    | きシステム] 語                                                                                                    | н                                                                                                    |                                  |                                                                                                    |
|----------------------------------------------------------------------------------------------------|----------------------------------------------------------------------------------------------------|----------------------------------------------------------------------------------------------------|----------------------------------------------------------------------------------------------------|----------------------------------|----------------------------------------------------------------------------------------------------|
| はデックス##<br>V5+しまいませ                                                                                                    | militar<br>enter                                                                                                    |                                                                                                    |                                                                                                    |                                  |                                                                                                    |
| HUND'R                                                                                                    | 1000                                                                                                    | *č8                                                                                                    | NW68                                                                                                    | KINTEL                           | Kinami.                                                                                                    |
| \$0.17-174/CSEL                                                                                                    | 2010/01/0                                                                                                    |                                                                                                    |                                                                                                    |                                  |                                                                                                    |
| CARD/SLORECTO.                                                                                                    | 201994.0                                                                                                    | 1                                                                                                    | 1                                                                                                    |                                  |                                                                                                    |
| mariana.                                                                                                    | 2004B1M                                                                                                    | 1                                                                                                    | 1                                                                                                    |                                  |                                                                                                    |
| CORE-JEADPare                                                                                                    | pier@ uz#                                                                                                    | +                                                                                                    | 3                                                                                                    |                                  |                                                                                                    |
| NB                                                                                                    | 1102011-0                                                                                                    |                                                                                                    |                                                                                                    |                                  |                                                                                                    |
| 81846 10 <sup>4</sup>                                                                                                    | 31119115                                                                                                    |                                                                                                    |                                                                                                    |                                  |                                                                                                    |
| A67<br>07796                                                                                                    | DODATE .                                                                                                    |                                                                                                    |                                                                                                    |                                  |                                                                                                    |
| A DESCRIPTION OF TAXABLE PARTY.                                                                                                    | 17                                                                                                    | 188                                                                                                    |                                                                                                    | - 10                             |                                                                                                    |
| 7400 LEMENE<br>EX-102<br>717 213-12<br>0123-12                                                                                                    | KA-ANDRACE<br>REERATE CODE<br>NATIONAL CODE<br>NATIONAL CODE<br>NATION                                                                                                    | 9-10367953、徐宏,Ar<br>680995139-398538<br>19485878(1994679)<br>2019-3188858844<br>2019-3188858844                                                                                                    | 10712-727123-<br>0128409/87.<br>1882/08210-1893                                                                                                    | 86/-1878788394<br>17.            | 1979 L. 2002 I M-8                                                                                                    |
| 7402-049916<br>85298<br>7228-8<br>8428-8<br>64727-10                                                                                                    | K/~4400,0011<br>HUR-A40,000<br>HARDOW/14410<br>HARDOM/1/-602                                                                                                    | 9-ICAS PFL3 (RB),A<br>ABCOMILLES - STATUS<br>PADLONE I FEALUS<br>PADLONE I FEALUS<br>PADLONE I FEALUS                                                                                                    | UNTLA FETTLA<br>DISENSIT                                                                                                    | 46/-141279294                    | 15.79 L.2021 Fe                                                                                                    |
| 740) 689916<br>82198<br>70-81-5<br>848-5<br>-5727-10<br>-5727-10<br>0-6727-10                                                                                                    | K-A1029-CRUIE<br>RUEA-A1929-CRUIE<br>RUEA-A194-CRUIE<br>RUEA-A192-CRUIE<br>RUEA-A1929<br>RUEA-A1929<br>RUEA-A1929<br>RUEA-A1929-CRUIE<br>RUEA-A1929-CRUIE<br>RUEA-A192-CRUIE<br>RUEA-A192-CRUIE<br>RUEA-                                                                                                    | 9-034 (PE3 (88),4<br>08098(12) - 34838)<br>1480199(11) - 9481(9),<br>70-80199(11) - 9441(9),<br>70-80199(11) - 9441(9),<br>70-8019(11) - 9441(9),<br>70-8019(11) - 9441(11),<br>70-8019(11) - 9441(11),<br>70-8019(11),<br>70-8019(11),<br>70-8019(11),<br>70-8019(11),<br>70-8019(11),<br>70-8019(                                                                                                    | CTL3-FETTL3-<br>DISALWRT,<br>HEFOIDEHRU                                                                                                    | #6/-1419798399<br>17.<br>2-6453  | 8 14 B                                                                                                    |
| 1433 - Administ<br>RE138<br>173 81-8<br>1477-11<br>1477-1-1<br>1488                                                                                                    | A-ARDA-RECONSTRANCE<br>REEA-ARDA CONSTRANCE<br>REEARCH-ARDA<br>RECONSTRANCE<br>REAR                                                                                                    | 9-055 71.2 (95),<br>60090129-362,80<br>1000290129-362,80<br>1000290129-962,00<br>20042102801894,<br>20042102801894,                                                                                                    | CORLS - FERTURA<br>IN DESIGNARY,<br>HELEYO SCIENCERU<br>ELENN                                                                                                    | 46 109 1929<br>17.<br>2-1429     | 13 77 L. 2012 I Fra                                                                                                    |
|                                                                                                    | 17-44020-2012<br>17-440-020<br>18-8284-0-14-0<br>18-8284-0-1-52<br>2-482<br>2-482 | 9-cta 71.2 (bb),<br>dolar 12- statut<br>tuburit francisco<br>tuburit francisco<br>22- ctable francisco<br>22- ctable francisco<br>22- ctable francisco                                                                                                    | NYLS-TETLS-<br>DOBACUAT.<br>HEROACUAT.<br>HEROACUATA<br>HEROACUATA                                                                                                    | 46 109790399<br>17.<br>- 2~1489  | 15 77 L. 2012 1948<br>16 7 A 19                                                                                                    |
| 1410                                                                                                    | 1/-41020.4002<br>1/24.40020.4002<br>1/24.0004<br>1/24.0004<br>1                                                                                                    | 9-ctus Pril. 2 Ridla, o<br>dependent - Statution<br>(Report - Statution),<br>22. Holden - Anno<br>(Prilit                                                                                                    | APLA TETLA<br>DOBADART.<br>HEPOADE-ARA                                                                                                    | 46 1893 1933 19<br>17.<br>19-142 | 874.0945.04<br>874.8                                                                                                    |
| **17                                                                                                    | R/-41020.40024<br>Ratio-A40.000<br>Ration-Yet-0<br>Ration-Yet-0<br>Ration-Yet-0<br>Ration-Yet-0<br>Ration-Yet-0<br>Ration-Yet-0<br>Ration-Ration-State<br>Ration-Ration-State<br>Ration-Ration-Ratio-Ration-Ration-Ration-Ratio-Ration-Ratio-Ration-Ratio                                                                                                    | 9-005 575.3 (80),0<br>6009 123-3 (83),0<br>1480 197 9 1142<br>(9),0<br>120 112 (81) 1142<br>(9),0<br>120 112 (81) 114<br>(9),0<br>120 112 (81) 114<br>(9),0<br>120 112 (81) 114<br>(9),0<br>120 114<br>(9),0<br>120 | LOPAS FEITH 3:<br>DISPACTORY AND<br>DISPACTORY AND<br>ELEMIN                                                                                                    | 46/-149276029                    | 8 14 8<br>8 14 8<br>8 14 8                                                                                                    |
| 14-33                                                                                                    | 17-41020-4012<br>1628-444-020<br>1646-01-44-02<br>1646-01-442<br>1646-01-442                                                                                                    | 9-055712.08030.00<br>000905129-2502080<br>108050529-2502080<br>10805052971918070<br>0000028880809991918050<br>000002888080991918050<br>00000288808090                                                                                                    | COPUS - FEITHUR<br>DESERTION -<br>HEEFORDUN- ANN<br>ELEMA<br>1<br>1<br>1<br>1<br>1<br>1<br>1<br>1<br>1<br>1<br>1<br>1<br>1<br>1<br>1<br>1<br>1<br>1<br>1                               | 26.4 LBQ 160.00                  | 8 548<br>8 548                                                                                                    |
| 4-03 p- 44880.08<br>8822-88<br>737 888-58<br>8824-8<br>8427-7-48<br>8427-7-488<br>8427-7-488<br>8487-77-488<br>8487-77-488<br>8487-74-488<br>848-88<br>849-88<br>849-88<br>44                                                                                                    | 14                                                                                                    | P-CEA PT-U. (HED), OR (UNDER STATE OF UNDER STATE OF UNDER STATE O                                                                                                    | elini<br>i<br>i<br>i<br>i<br>i<br>i<br>i<br>i<br>i<br>i<br>i<br>i<br>i<br>i<br>i<br>i<br>i<br>i                                                                                        | 4619219300                       | 10 TA 10 TA |
| *432                                                                                                    | R/-41002.002<br>Risto 445.000<br>x4000.474.000<br>x4000.474.000<br>x4000.474.000<br>x4000.474.000<br>x4000.475<br>x400.400<br>x400.4000<br>x400.400<br>x400.400<br>x400.4000<br>x400.4000<br>x40                                                                                                    | s-cas Pr J. Meb.u.<br>Robert 23 - Sectain<br>Tuburet Practice<br>(Construction of Practice<br>(Construction)<br>(Construction)<br>(Construction)                                                                                                    | NYLA FETTLA<br>DESERTANT<br>HERORIGENEMEN<br>I<br>I<br>I<br>I<br>I<br>I<br>I<br>I<br>I<br>I<br>I<br>I<br>I<br>I<br>I<br>I<br>I<br>I<br>I                                               | 46199116300                      | 10-74 L. 2002 T. STAR<br>10-74 MR                                                                                                    |
| + 43 か - 4 お助いの     数字と対称     アン 当日 - 5     の ステー     の ステット     ・ ム アンア・1十 人     の ステット     の ステット     の ステット     の ステット     の ステット     の ステット     の ステット     の ステット     の ステット     の ステット     の ステット     の ステット     の ステット     の ステット     の ステット     の ステット     の ステット     の ステット     の ステット     の ステット     の ステット     の ステット     の     の     の     ステット     の     の     ステット     の     の     ステット     の     ステット | N/-4502.502<br>RUBA-45.008<br>24000-7440<br>P-480<br>200405<br>200405<br>200405<br>200405<br>200405<br>200405<br>200405<br>200405<br>200405<br>200405<br>200405<br>200405<br>200405<br>200405<br>200405<br>200405<br>200405<br>200405<br>200405<br>200405<br>200405<br>200405<br>200405<br>200405<br>200505<br>200505<br>2                                                                  | 9-05571-0.1680,0<br>00094123-7.960,081<br>1140,049717-140,049<br>1140,049717-140,049<br>(2014)<br>2014-0.0000000000000000000000000000000000                                                                                                    | 09103 - 127103<br>December 7.<br>Hello 4219-4910<br>                                                                                                    | 246.4-1892788.207                | 8 1.4 B                                                                                                    |
| +432                                                                                                    | R/-4802.501<br>R/-4802.501<br>R/B/-4002<br>R/B/B/-2402<br>R/B/B/-2402<br>R/B/-2402<br>R/B/-2402                                                                                                    | P-cts P1-3 (Hg), or<br>Cts P1-3 (Hg), or<br>Cts P1-3 (Hg), or<br>Cts P1-3 (Hg), or<br>P1-3 (Hg), or<br>P1-3 (Hg), o                                                                                                    | 09123 - 127123<br>Distribut F.<br>HBLF0 JSUM-HMU<br>102000000<br>100000<br>100000<br>100000<br>100000<br>100000<br>100000<br>100000<br>100000<br>100000<br>100000<br>100000<br>1000000 | 461893198307                     | S (AB                                                                                                    |
| + (1) テ・人参加的()     数字と対応     アン 送上・生     なお・生     ホステル・・・     ホステル・・・     ホステル・・・     ホステル・・・     ホステル・・・     ホステル・・     ボステル・・     ボステル・     ボステル・     ボスー     ボスー     ボー     ボスー | N /- 4 402.4, 502<br>N /- 4 402.4, 502<br>N /- 4 402.4,                                                                                                    | p-cts Py L3 (HB), do<br>(Copyre L2-) - Sec.288<br>(H42) UP (F Francy)<br>(Copyre L2 (H2 (H2 (H2 (H2 (H2 (H2 (H2 (H2 (H2 (H                                                                                                    | 00103-12710-30<br>ICORACUAT.<br>HELFOLDUNATE<br>ELIDAR<br>0<br>0<br>0<br>0<br>0<br>0<br>0<br>0<br>0<br>0<br>0<br>0<br>0                                                                | 461893198309                     | S-CLAR                                                                                                    |
|                                                                                                    | N /- 4 402.5.025<br>Ruille .4.4.5.028<br>Ruille .4.4.5.028<br>Ruille .4.4.5.028<br>Ruille .4.5.028<br>Ruille .4.5.028                                                                                                    | Sector 971-33 (Hold) And And And And And And And And And And                                                                                                    | 00713-78279.30<br>102841047.<br>HBEF02519-484<br>0<br>1<br>1<br>1<br>1<br>1<br>1<br>1<br>1<br>1<br>1<br>1<br>1<br>1<br>1<br>1<br>1<br>1<br>1                                           | 46139118307                      | S GAR                                                                                                    |

388. 9394

an Puper mat 7-32-831

10 #10 01 01 01 01 01 01

1249

Harrison

10.00

1248 DEUX08-830

**114** 

25

A122 40 -

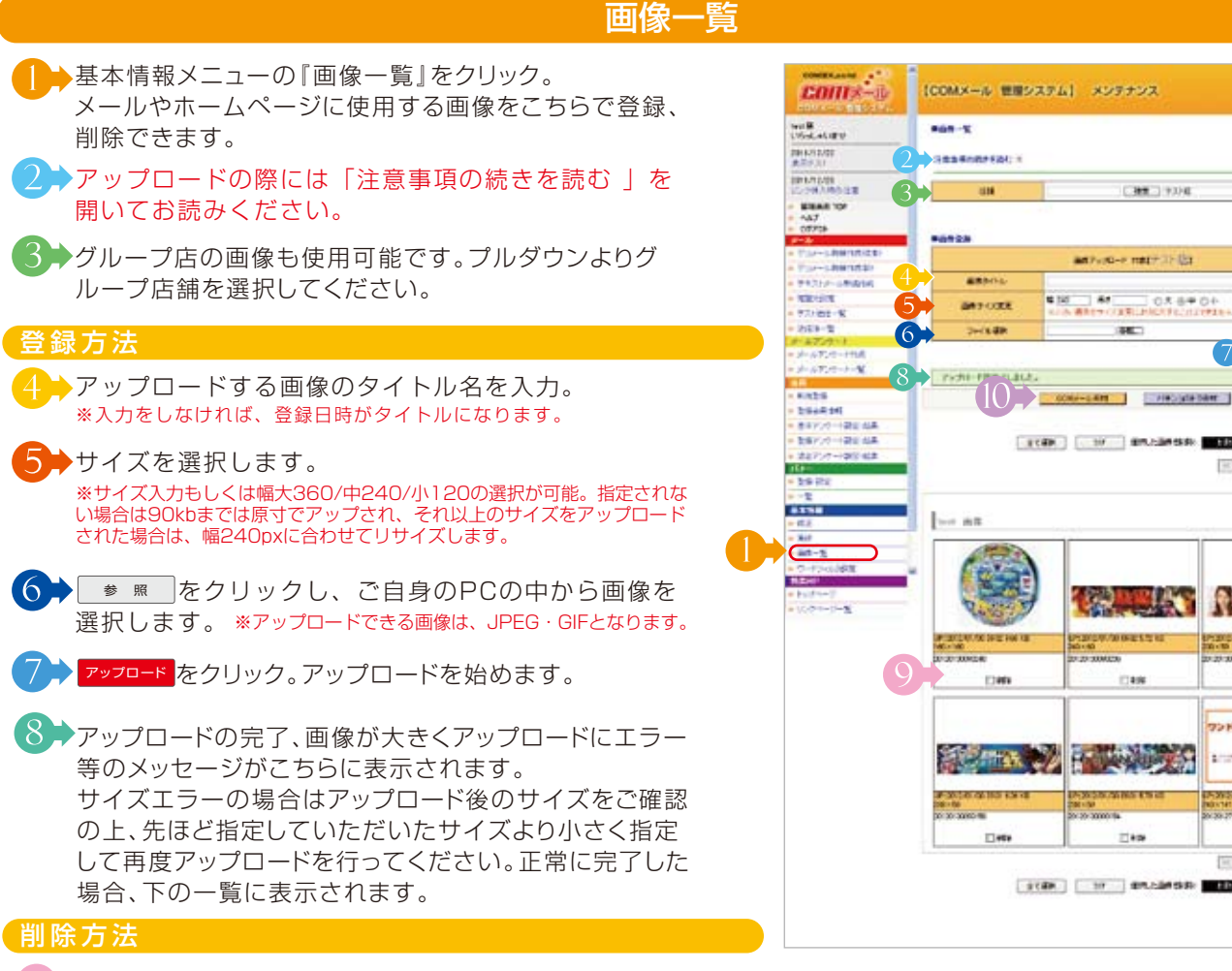

○ 削除したい画像を選択して□にチェックを入れてください。 選択を終えたら、上下にあります 🔤 🕅 🕸 をどちらかクリックすれば完了です。

【Û▶▶『パチンコのトラ』をご利用のお客様は、『パチンコのトラ』の画像も使用する事ができます。 使用したい場合は、バチンコのトラ素材をクリックすることで切替ができます。

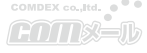

### 基本情報

射幸心をあおる言葉、ふさわしくない特定の言葉をこのコンテンツで設定することで、規制することができます。

#### ワードフィルタ設定

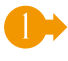

基本情報の「ワードフィルタ」をクリック。 管理者(コムデックス㈱)、店舗、グループ店代表からの設定 を確認できます。 修正 から各設定を変更できます。

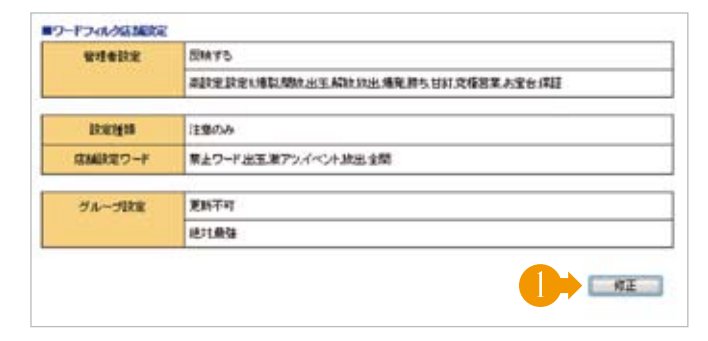

得設定設定x通訊開設水玉備設放出/爆発的5世紀党程営業表面台保証

6

学校理者設定ワードを反映させる

● 注意のみ ② 更新不可

111-1

档

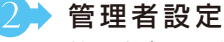

管理者(コムデックス㈱)が設定したワードになります。 チェックをいれていただくと、各店舗様の設定ワードと同 じ条件にて規制します。

#### 3 ▶ 店舗様の設定種類

規制を「注意のみ」「更新不可」の2つより選択できます。 注意のみ・・・各コンテンツ内でワードフィルターに登録され た言葉を使用すると更新時アラートが表示され、確認画面 にてワードを表示します。確認後、更新できます。

更新不可・・・同じくアラートが表示がされ、確認画面にてワ ードを表示します。確認後、更新できないので編集画面へ 戻ります。

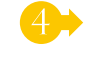

#### 4→ 店舗設定ワード

店舗様で設定する場合は、こちらに入力してください。 単語毎に改行してください。(1行に1単語)

#### 5 → グループ設定

グループ店様の場合、グループ管理をご利用いただいている場合、各店への規制をかけることができます。 こちらで設定したワードの変更、修正は各店では行えません。

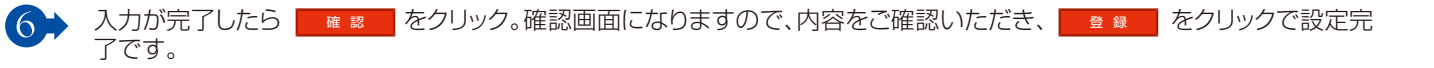

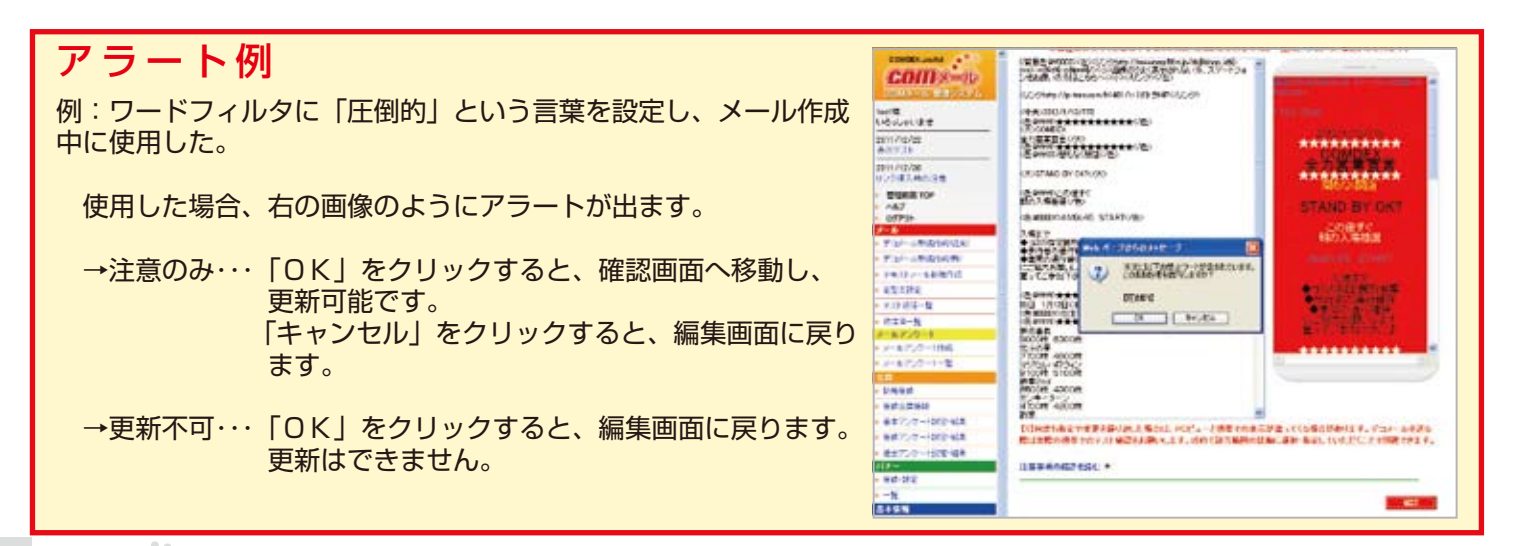

■ワードフィルタ店舗設定

管理者決定

12102408

成績設定ワード

### 簡易HP※有料オプション

オプションの『簡易HP』機能を利用すれば、簡単に携帯ホームページを作成することができます。 装飾ツールを利用して、プレビューを見ながら編集できますので、簡単に自由度の高い携帯ホー ムページの作成が可能です。

- トップページ COM#=D 【CDMメール 管理システム】 簡易HP コムデックス制作 いろっしゃしませ 日本キャナマージ 簡易HPのトップページのURLとなります。 2月27日27日 会員登録用のロニードが一 終みスプートフィンで加く 読み取れない現象につい -590.6 10-11 ※このアドレスの変更はできません。 HERT ICANE ICAN 2012/10/08 KEOSELABBADIPORE BARDSFILTERAN CRIB たまま ▶簡易HPのトップページのページタイトルとなります。 DINNE BRACOSA ----- I BRAD E. (S.) WH. TODA --• 83. 107771 UN. CODA -III. COSA ----82304 • 41. 國大平 #3. OLD BRADER · #3. デコノーム利用作の注意 7:31-6480408 キストノール単純化成 途中での変更は、作成したものを乱れさせる可能性があり 常能大政策 テスト決球一個 大中小山 6 初位第一報 10 . ますので、最初に選択を行ってください。 -----212 EIL COLO 200 #~5722-+118 1-27.17-1-1 NUMBER TREADED I DEVELOPMENT CONTENA. And the second second s PART ▶ 作成したリンクページを挿入する事ができます。 BHORNE. のこので、「「ない」の 847.7-+02-68 887.7-+02-68 ※先にリンクページを作成しておく必要がありあます。 「通信」(Age Age (Age)、しつかごがあります。 「あまたのの時代のためには、オーデンパントであくころあくだめ、いたいほうなさ 請当7.7~)該定48条 手順 Call Ling for Call - Call of the Bill Call of the 841-18-12 22212 ⑦ ⑦→の入力欄の挿入したい場所にカーソルを 1.0/12-1-804421-177.81.4/084407.514-0/8 2-57-1-113.05775-8178-80 2-67-1-113.05775-8178-80 64188 合わせる。 ..... 88-12 10.11/20 10.11/20 10.11/20 ②「ページリンク」のプルダウンから挿入したい (第二部第四部第二部)第二日につき ページを選択。 ③プルダウン横の 挿 入 をクリック。 ④指定した場所にページタイトルが表示され、 そこにリンクが張られます。 中央市政定 (෮ → ⑦ → で入力するコメントを装飾するツールとなります。 ※ツールの使用方法はメール作成と同じです。 7┾ ページのソースの入力欄となります。HTML方式での入力 となります。
  となります。

  にて先に入力方式を選択してください。

  ※改行はそのまま反映されます。
- (新方式使用時)作成画面のプレビュー画面となります。
   挿入したコメントや装飾はすぐに反映されます。
- 9→入力を終えたら をクリックで完了。
- 作成した簡易HPの表示設定になります。選択して
   素品数定 をクリックしてください。
- 簡易HPのTOPページのアクセス数となります。
   TOPページのアクセス数がリセットされます。

### 簡易HP※有料オプション

| 1.15 |    |     | * 臣仁 |
|------|----|-----|------|
| リノ   | 20 | 、ーン | 一見   |

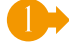

作成したリンクページの一覧になります。

簡易HPメニューの『リンクページー覧』をクリック。

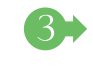

3 ▶ リンクページを削除されたい場合は、こちらにチェック を入れてください。 間違いがなければ、 酸 除 をクリック。 再確認のウィンドウが開きますので、もう1度ご確認 頂き、間違いがなければ \_\_\_\_ をクリック。 これで、リンクページの削除の完了です。

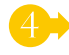

こちらのURLをクリックするとイメージが見られます。

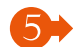

5 🙀 🗰 クリックで作成画面に変わり、修正ができます。

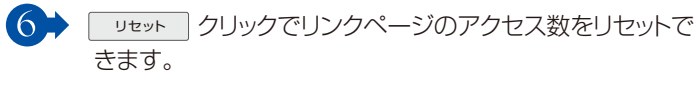

新規作成 クリックで、新規作成の画面になります。

| ********************************                                                                                                    | 3     |               |                                   |             |            |          |
|----------------------------------------------------------------------------------------------------|-------|---------------|-----------------------------------|-------------|------------|----------|
| アメリカロ<br>アメリカロ<br>アメリカロ<br>アメリカロ<br>アメリカロ<br>マンマンド・ARMINE<br>マンマンド・ARMINE<br>マンド・ARMINE<br>マン・ARMINE<br>マン・ARMINE                                                                                                    | 3     |               |                                   |             |            | _        |
| Express     Express     | 3     |               |                                   |             |            |          |
|                                                                                                    |       |               | 4                                 | Talla.      | 5          | 6        |
| - A27<br>- (2017年)<br>- (2017年)A8705(244)<br>- (2016年887(244))<br>- (2016年887(244))<br>- (2016年87(24))<br>- (2017年87)<br>- (2017年7年87)<br>- (2017年7年7年87)<br>- (2017年7年7年7年7年7年7年7年7年7年7年7年7年7年7年7年7年7年7年                                                                                                    | 1     | Bat to        | 5 A                               | 716.08      |            | 1        |
| 2020         2420         2420         2420         2420         2420         2420         2420         2420         2420         2420         2420         2420         2420         2420         2420         2420         2420         2420         2420         2420         2420         2420         2420         2420         2420         2420         2420         2420         2420         2420         2420         2420         2420         2420         2420         2420         2420         2420         2420         2420         2420         2420         2420         2420         2420         2420         2420         2420         2420         2420         2420         2420         2420         2420         2420         2420         2420         2420         2420         2420         2420         2420         2420         2420         2420         2420         2420         2420         2420         2420         2420         2420         2420         2420         2420         2420         2420         2420         2420         2420         2420         2420         2420         2420         2420         2420         2420         2420         2420         2420         2420 <td< td=""><td>10</td><td>PLOTENT, T</td><td>- ۲۵۲۵ بالفاج تشبیا تور</td><td></td><td>(Det )</td><td>00.1</td></td<>                                                                                                    | 10    | PLOTENT, T    | - ۲۵۲۵ بالفاج تشبیا تور           |             | (Det )     | 00.1     |
| 1000000000000000000000000000000000000                                                                                                    | n     | 2+11.27-1/2+1 | millionitrafarth !                |             | (194       | (Mar)    |
| 1430 / - Advantet     4     1520 / - Advantet     4     1520 / - Advantet     5     1520 / - Advantet     5     1520 / - Advantet     1     1520 / - Advantet     1     1520 / - Advantet     1     1520 / - Advantet     1     1520 / - Advantet     1     1520 / - Advantet     1     1520 / - Advantet     1     1520 / - Advantet     1520 / - Advantet     1520 / - Advant | 15    | SPECE CLASS   | Hand Lawrence Weight an of Statio |             | (Hat)      | I UNIT   |
| *10000年<br>*722-001-30<br>2010年3日<br>からからでいた。<br>からからでいた。<br>からからでいた。<br>10000<br>10000<br>10000<br>10000<br>10000<br>10000                                                                                                    | -     |               | Anno 12 anno 12 anno 12 anno 12   |             | CHAR       | falles a |
|                                                                                                    |       | TTTTCCAT      | and the second second             | -           | CHAN       | 0000     |
| NAMES                                                                                                    |       | WHITE2-47     | 14. One and the Astern            | 3           | LES .      | COL:     |
| A CALL MADE                                                                                                    | 89-1- |               | 173-0-70-1                        | COMDED      | X          | 26/3     |
| - 23994.95                                                                                                    |       |               | 11.000                            | THE PARTIES | 0.011 180  |          |
| ■ 日本アンマート日本日本                                                                                                    |       |               |                                   |             | Concer and | 88/2     |
| ENV/ WITH                                                                                                    |       |               |                                   |             | 3          | 60 (     |
| ria -                                                                                                    |       |               |                                   |             |            |          |
| - 3:0 (FT                                                                                                    |       |               |                                   |             |            |          |
| -*                                                                                                    |       |               |                                   |             |            |          |
| 2111                                                                                                    |       |               |                                   |             |            |          |
|                                                                                                    |       |               |                                   |             |            |          |
| 34.5                                                                                                    |       |               |                                   |             |            |          |
| - U-PO-0.4000                                                                                                    |       |               |                                   |             |            |          |
| BALLY .                                                                                                    |       |               |                                   |             |            |          |
| to the day of the                                                                                                    |       |               |                                   |             |            |          |

### 新規作成

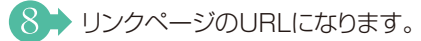

- レリンクページのページタイトルとなります。 トップページのリンク挿入選択時のタイトルにもなります。
- ▲集方式をメール同様、従来と新方式から選択できます。 途中での変更は、作成したものを乱れさせる可能性があり ますので、最初に選択をおこなってください。

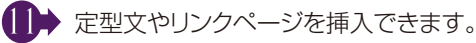

【2→ 12→ で挿入するコメントを装飾するツールとなります。 ※ツールの使用方法はメール作成と同じです。

【3→ ページのソースの入力欄となります。HTML方式での入力 となります。 改行はそのまま反映されます。

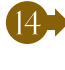

【4 → (新方式使用時)作成画面のプレビュー画面となります。 挿入したコメントや装飾はすぐに反映されます。

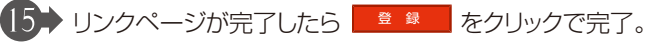

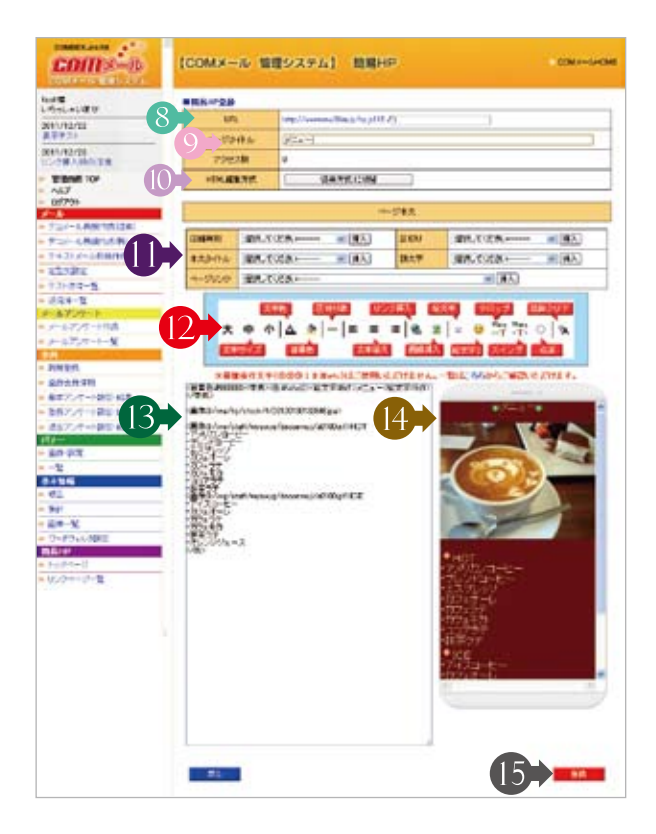

### FAQ(よくあるご質問)

#### Q1:新しいパソコンに変えて、ログイン画面、又はID/PASSが分からなくなった。

- A1:ログイン画面 WEBブラウザのアドレスバーに「56m.jp」と入力してください。 もしくは「56m.jp」で検索していただくと、「COMメール 管理システム」が検索結果に表示されますので、 そちらからアクセスしてください。
  - ID・PASS コムデックス㈱へお電話(0568-35-3180)、メール(info@comdex.ne.jp)にてお問い合わせください。 折り返しご登録いただいたお電話番号にご連絡させていただきます。

#### Q2:ID/PASSを入力したが、ログインできない。

A2:入力モードは「半角英数」になっているかご確認ください。PASSが見えないので判断できない場合は、ID等の枠に入力いただいて、コピー&ペーストしていただくと分かりやすいです。

①タスクバーに言語バーは表示されていますか?

⇒表示の仕方…タスクバーにカーソルを合わせて、右クリック。 ツールバーより言語バーを選択してください。

②表示させた言語バーの入力モードを「半角英数」にしてください。

⇒変更の仕方…言語バーに表示されている文字を左クリックし選択してください。

③切り替わらない場合は以下をお試しください。

- ⇒「CapsLock」を間違えて押していた場合…英数とひらがなが入れ替わります。元に戻すには、右下の「カタカナ・ひ らがな」キーを押すと元に戻ります。
- ⇒「カタカナひらがな」と「ALT」間違えて押していた場合…ローマ字入力とかな入力が入れ替わります。これを元に戻 すにはもう一度「ALT」を押しながら「カタカナひらがな」を押すと元に戻ります。
- ⇒「CapsLock」と「Shift」を間違えて押していた場合…英数入力時に半角大文字入力になります。元に戻すにはもう 一度「CapsLock」を押しながら「Shift」を押すと元に戻ります。

#### Q3:会員様から会員登録できない(完了通知メールが来ない)と連絡を受けた。

A3:会員登録通知が届かない場合は以下のことが考えられます。

①会員登録時にメールアドレスの入力が間違っている。

⇒ もう一度、アドレスのご確認をお願いいたします。

②携帯アドレスでご登録の場合、ドメイン指定によりメールが拒否されている。

⇒ 登録前に「56m.jp(または「ps777.jp」)」からのメールを受け取れる設定に変更してください。

(ドメイン受信設定に【56m.jp(または「ps777.jp」)】を入れていただくのが、一番わかりやすい方法です。) ③通信、回線などの問題で遅延している。

しばらく待ってもメールが届かない場合は、恐れ入りますが、上記①②をご確認の上、再度始めから登録手続きをお願いいたします。なお、③の遅延は各通信会社、携帯電話会社のサーバーによるもののため、弊社では対応ができません。 恐れ入りますが、ご了承ください。

#### Q4:会員様からメールが来なくなったと連絡を受けた。

A4:メールが届かない場合は以下のことが考えられます。

①迷惑メール等の設定を変更した。

 ⇒ 登録前に「56m.jp(または「ps777.jp」)」からのメールを受け取れる設定に変更してください。 (ドメイン受信設定に【56m.jp(または「ps777.jp」)】を入れていただくのが、一番わかりやすい方法です。)
 ②お客様側のメールボックスの容量が制限値を超えている。
 ⇒ サーバーにたまったメール等を整理してください。
 ③通信、回線などの問題で遅延している。
 ④携帯電話会社の方で、迷惑メールに対する設定を強化した。

③④の遅延は各通信会社、携帯電話会社のサーバーによるもののため、弊社では対応ができません。
 恐れ入りますが、ご了承ください。
 また、配信できない間に、エラー会員として自動削除されている可能性もございます。
 お手数ですが、再度会員の登録をお願い致します。
 ⇒登録されている場合は登録されていますという内容の返信が届きます。
 返信がない場合は①②を確認して下さい。
 解決できない場合は、下記の項目を会員様からお聞きご連絡いただくとスムーズに調査が行えます。

① 届かないお客様のメールアドレス

② 届かないメールの送信日時

③お使いの端末は何か?

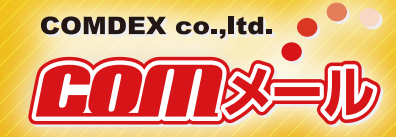

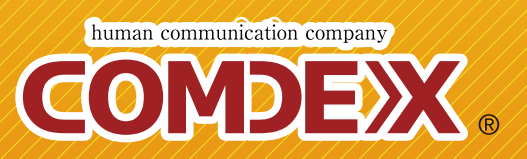

お問い合わせ先

コムデックス株式会社 €0568-35-3180 ⊠info@comdex.ne.jp

(受付時間:月~金曜日 9~18時)